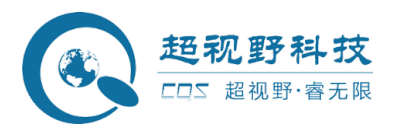

# 智慧社区综治管理平台政府端

使用说明书

安徽超视野智能科技有限公司

法律声明

### 版权声明

©2020 安徽超视野智能科技有限公司,版权所有。在未经安徽超视野智能科技有限公司(下称 "超视野")事先书面许可的情况下,任何人不能以任何形式复制、传递、分发或存储本文 档中的任何内容。

本文档描述的产品中,可能包含超视野及可能存在的第三人享有版权的软件。除非获得相 关权利人的许可,否则,任何人不能以任何形式对前述软件进行复制、分发、修改、摘录、 反编译、反汇编、解密、反向工程、出租、转让、分许可等侵犯软件版权的行为。

### 责任声明

● 在适用法律允许的范围内,在任何情况下,本公司都不对因本文档中相关内容及描述的 产品而产生任何特殊的、附随的、间接的、继发性的损害进行赔偿,也不对任何利润、数 据、商誉、文档丢失或预期节约的损失进行赔偿。

● 本文档中描述的产品均"按照现状"提供,除非适用法律要求,本公司对文档中的所有 内容不提供任何明示或暗示的保证,包括但不限于适销性、质量满意度、适合特定目的、 不侵犯第三方权利等保证。

### 隐私保护提醒

您安装了我们的产品,您可能会采集人员正面照片、指纹、车牌、邮箱、电话、GPS等个人 信息。在使用产品过程中,您需要遵守所在地区或国家的隐私保护法律法规要求,保障他人 的合法权益。如,提供清晰、可见的标牌,告知相关权利人视频监控区域的存在,并提供相 应的联系方式。

### 关于本文档

- 本文档供多个型号产品使用,产品外观和功能请以实物为准。
- 如果不按照本文档中的指导进行操作而造成的任何损失由使用方自己承担。
- 本文档会实时根据相关地区的法律法规更新内容,具体请参见产品的纸质、电子光盘、 二维码或官网,如果纸质与电子档内容不一致,请以电子档为准。
- 本公司保留随时修改本文档中任何信息的权利,修改的内容将会在本文档的新版本中加入,恕不另行通知。
- 本文档可能包含技术上不准确的地方、或与产品功能及操作不相符的地方、或印刷错
- 误,以公司最终解释为准。
- 如果获取到的 PDF 文档无法打开,请使用最新版本或最主流的阅读工具。

## 概述

本文档主要介绍综治平台的概述、结构、组网、安装部署、WEB 界面的操作说明。

## 符号约定

在本文档中可能出现下列标志,代表的含义如下。

| 标识              | 说明                                                 |
|-----------------|----------------------------------------------------|
| ⚠ 危险            | 表示有高度潜在危险,如果不能避免,会导致人员伤亡或严重伤害。                     |
| ▲ 警告            | 表示有中度或低度潜在危险,如果不能避免,可能导致人员轻微或<br>中等伤害。             |
| <u> 注意</u>      | 表示有潜在风险,如果忽视这些文本,可能导致设备损坏、数据丢<br>失、设备性能降低或不可预知的结果。 |
| 全电击防护           | 表示高压危险。                                            |
| 激光辐射            | 表示强激光辐射。                                           |
| ▲▲ 防静电          | 表示静电敏感的设备。                                         |
| <b>人</b> 当心机器伤人 | 表示设备部件机械伤人。                                        |
| <sup>◎</sup> 窍门 | 表示能帮助您解决某个问题或节省您的时间。                               |
| 🛄 说明            | 表示是正文的附加信息,是对正文的强调和补充。                             |

## 修订记录

| 编号 | 版本号    | 修订内容 | 发布日期 |
|----|--------|------|------|
| 1  | V1.0.0 | 首次发布 |      |

### 使用要求

适宜的工作环境是保障设备正常运行的基础,安装前请确认是否符合以下条件。

- 请在允许的温度和湿度范围内运输、使用和存储设备,设备的工作温度和湿度要求请参见 对应型号的技术参数。
- 请在平稳基础或固定标准机柜条件下使用、存储设备。
- 请在运送设备时以出厂时的包装或同等品质的材质进行包装。
- 请勿堵塞设备的通风口,安装在通风良好的场所,多台设备的间距最好大于 2cm。
- 请勿将设备置于易爆、潮湿、多尘、极热、极冷、腐蚀性气体、强电磁辐射或照明条件不 稳定等场所。
- 请勿将设备安装在靠近热源或阳光直射的地方,例如散热器、加热器、火炉或其它生热装置,以免发生火灾。
- 请勿将任何液体流入设备,以免内部元件受损,如有液体流入设备,请立即停止使用并断 开电源,拔出连接在设备上的所有线缆,并联系售后处理。
- 请勿在运输、存储及安装过程中重压、剧烈振动、浸泡设备。
- 非产品供方专业人员在场或指导,严禁随意拆卸、解构设备。
- 部署和使用过程中请及时备份数据,以免操作异常导致数据丢失。

### 供电要求

安全且稳定的电源供应是设备正常工作的前提。

- 请严格遵守当地各项电气安全标准,确保环境电压稳定并符合设备供电要求。
- 请确保环境电压稳定并符合设备供电要求。
- 请在设备运行前检查供电电源是否正确。
- 请使用产品制造商提供的适配器或机箱电源。
- 严禁将电源适配器上电后再连接设备,请在断电状态下连接电源适配器和设备。
- 请勿在适配器上电时拔下设备侧电源线。
- 对永久性连接式的设备,请在设备外部电源回路中装上明显且易识别的全极断开装置。
- 使用家用或工业插头取电并通过拔掉电源插头进行断电的情况,需在插头附近做出标示, 以便必要时进行紧急断电。
- 请勿同时对设备提供两种及以上供电方式,否则可能导致设备损坏或造成安全风险。
- 建议在设备的电源回路中串联使用过流保护装置(保险丝或空气开关),其过流保护额定 值建议不要超过设备额定电流的2倍。
- 务必使用同规格新电源置换问题电源。

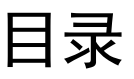

| 法律声明            | 2 |
|-----------------|---|
| 前言              | 5 |
| 使用安全须知          | 6 |
| 目录              | 7 |
| 1 系统介绍          | 8 |
| 1.1 系统概述        |   |
| 1.2 系统功能        | 8 |
| 2 智慧社区综治管理平台    |   |
| 2.1 <i>登录</i>   |   |
| 2.2 可视化大屏       |   |
| 2.3 数字网格        |   |
| 2.3.1 辖区信息      |   |
| 2.3.2 机构队伍      |   |
| 2.3.3 业务部门      |   |
| 2.3.4 网格管理      |   |
| 2.4 档案管理        |   |
| 2.4.1 人口管理      |   |
| 2.4.2 车辆档案      |   |
| 2.4.3 单位档案      |   |
| 2.4.4 建筑档案      |   |
| 2.4.5 基础档案      |   |
| 2.5 动态感知        |   |
| 2.5.1 全息搜索      |   |
| 2.5.2 身份感知      |   |
| 2.5.3 车辆感知      |   |
| 2.6 运维中心        |   |
| 2.6.1 数据统计      |   |
| 2.6.2 运维中心      |   |
| <b>2.7 数据接入</b> |   |
| 2.7.1 数据统计      |   |
| 2.7.2 测试平台      |   |
| 2.7.3 正式平台      |   |
| 2.7.4 市级平台数据对接  |   |
| 2.7.5 字典        |   |
| 2.8 <i>系统管理</i> |   |
| 2.8.1 用户管理      |   |
| 2.8.2角色管理       |   |
| 2.8.3 操作日志      |   |

系统介绍

## 1.1 系统概述

当前,我国处于发展的重要战略机遇期,同时,社会矛盾凸显,社会管理任务更为艰巨和繁重, 我国社会管理滞后于经济发展的现象也越来越明显,在此背景下,深入推进社会管理创新工作,强化 维稳信息资源关联整合与综合复用,维护来之不易的安定团结的社会大好局面,进而保障我们国民经济健康稳定的发展。

县级综治公共安全视频图像信息交换共享分平台是依托统一的城市管理以及数字化的平台,将城 市管理辖区按照一定的标准划分为单元网格。通过加强对单元网格的人、车、户、情及组织等进行有 效的管理,建立一种监督和处置相分离,但又能够形成有效闭环和监督机制,从而,主动发现,及时 处理,加强政府对城市的能力和处置速度,将问题解决在居民投诉前,另一方面,依托县级综治公共 安全视频图像信息交换共享分平台,加强对管辖区域的管理能力和提升管理深度,通过数字化的平 台,进一步强化管理手段,为居民提供更加便捷及高效的服务,提升辖区的智能化水平,提高居民的 生活品质,从而自下而上的提高居民生活幸福感,促进社会的稳定、繁荣。

## 1.2 系统功能

#### (一) 网格管理

网格管理是将整个区域的管理分成地区和人员两块进行管理,从而高效实现对网格及人员的对应 关系灵活进行配置。

网格管理主要实现对现有区域网格的划分,通过网格管理可以灵活的对区域内的网格进行划分及 对已有网格进行调整,方便管理人员根据实际情况,调整网格大小,从而满足实际对于网格管理的需 求。具体可通过地图划线及小区名称等对现有网格进行划分,同时,已划分的网格将明确明确的网格 边界,便于网格管理员清晰的知晓自己的网格范围,为后续的网格管理提供便利。

网格员管理:通过网格管理可对网格员的基本信息进行查看,具体包括:姓名、性别、年龄、照 片、联系方式、学历、家庭住址等。同时,可对现有网格员进行增加、删除和调整。另外,可实现对 网格员的考勤管理、任务下达、设备配备管理、实时定位、轨迹跟踪等功能,使繁重的网格员人员管 理工作纳入标准化、信息化,利用先进的技术手段减轻管理员在人员档案管理、责任权属管理、考勤 管理方面的工作压力。

#### (二)建筑档案管理

档案管理的主要功能包括楼宇管理、设备档案、设施档案等,所有信息可基于信息地理图层进行展示、 查询和统计,并可根据实际情况,对现有数据实现增、删、改、查。

楼宇档案包括: 楼栋建筑, 单元门, 建设日期, 竣工日期, 交付日期, 容积率, 绿化率, 占地面积, 建筑面积;

设备档案包括:配电房,配电箱,二次供水机房,水电燃气表计,移动基站,移动通信配电柜, 消防设备,电梯,监控系统;

设施档案包括:物业用房,水塔,电梯井,娱乐设施,幼儿园,人防地下库,车库,消防设施, 消防通道,官网,窨井盖,化粪池,停车位,其他附属设施。

#### (三) 人员管理

人员管理是整个综治平台的核心,通过对于人员的管理,提升整个平台的价值,从而有效提升辖 区内居民的满意度,同时,基于综治平台的人员管理,可以对辖区内的居民信息实现一点接入,全局 查看的作用,并将其作为统一的查询平台,为后续关于人口的相关查看及研判提供唯一依据。所有信 息可基于信息地理图层进行展示(与居住地信息挂钩)、查询和统计,并可根据实际情况,对现有数 据实现增、删、改、查。

户籍信息包括:户别,居民家庭户口,户号,户主姓名,与户主关系,姓名,性别,曾用名,名族,出生日期,出生地,公民出生证签发日期,籍贯,父亲,母亲,监护他人,监护关系,住址,本市其他住址,三实系统地址,公民身份证号码,公民身份证签发日期,宗教信仰,文化程度,婚姻状况,兵役状况,身高,血型,行业类别,职业,管辖派出所,电话号码,手机,电子邮件,何时何因 智慧社区综合管理 8 由何地迁来本市,何时何因由何地迁来本地,何时何因迁往何地,何时何因注销户口。

居住证信息包括: 姓名、性别、身份证号、发证日期、有效期、住址、受理单位、受理时间、制证人、居住证状态、流动人口标志。

实时人行信息:基于道路监控、卡口及小区内的视频监控,结合身份识别技术,对人行信息进行准实时识别和记录,为后续的研判提供数据依据。

#### (四) 车辆管理

车辆管理是对辖区内车辆的行驶情况进行管理,具体包括:车辆信息,常用驾驶员信息,车辆违 法情况等。目的在于预防犯罪分子利用车辆进行犯罪活动,维护社会治安秩序。同时,遇突发事件或 调查时,可基于道路监控设备对车辆行驶轨迹进行追溯。所有信息可基于信息地理图层进行展示(与 常用驾驶人信息挂钩)、查询和统计,并可根据实际情况,对现有数据实现增、删、改、查。

车辆信息包括:车辆品牌、车辆型号、车辆颜色、车辆排量、车辆号牌、车辆所有人、车辆行驶 证编号;

实时车行信息:基于道路监控、卡扣及小区内的视频监控,结合车辆识别技术,对车辆信息进行 准实时识别和记录,为后续的研判提供数据依据。

#### (五)问题发现及处理

问题综合处置流程包括问题发现、案件建立、任务派遣、任务处理、处理反馈、核查结案和考核 评价 7 个阶段。

问题的来源主要是网格员日常巡查工作中的发现及市民的反映。

网格员发现问题后,能通过网格管理 APP 及时上报,上报的信息包括问题描述、拍照录音、位置 信息等。平台受理后对问题进行分类,并根据处置权限派遣任务或逐级上报。平台能跟踪问题的处置 情况,并督促相关环节的人员进行处理。问题处置完成后,平台自动分派网格员对问题的处置结果进 行核查和评价,并作为对处理部门考核的依据。

#### (六) 指挥调度

根据问题的分类制定相应的问题处理预案,配置各类问题的处理流程,实现突发事件和重大事件 的指挥调度。一旦出现相应的事件,系统能根据事件的时间、地点、类别、危害情况自动匹配相应的 应急预案,并结合短信平台,将信息迅速传递到区、街道、社区相关工作人员,实现应急指挥调度, 并全程监控事件的处理过程。

#### (七) 民意采集

通过对社会民意的收集,对辖区内所发生的事项进行全面记录、汇总和上报,如纠纷调解、居民 诉求等。对于重点、热点问题能够及时协同各单位进行跟进处理。实现的主要功能包括:民情日志登 记和处理,矛盾纠纷报告和调解等。

#### (八)公共信息服务管理

为社区居民提供各类公共服务信息和生活信息的查询服务,如:办事指南、惠民事项、社区宣 传、服务机构等。社区网格化服务管理平台还实现公共服务信息和生活信息的条目管理及信息的录 入、维护管理等。

#### (九) 综合管理

服务台帐:针对老年人、残疾人、低保人员等特殊人群,主动提供探访、慰问、免费检查、居家 康复服务等相应服务,建立工作台账,对其服务需求和服务内容进行跟踪。

跟踪记录:工作台帐主要提供的服务功能包括重点服务人群管理、服务诉求记录、服务诉求受 理、查询统计。

监督监察:为每个不同类型的问题设置不同的总体处置时限、每个关键步骤的处置时限,并通过 系统自动进行超时警告;建立多级的监督监察体系,各监察部门均可通过系统监督辖区内事项的处置 情况,并发出必要的监察指令。监督监察提供的主要功能包括:时限管理、事件处理的过程监察、事 件的事后监察、发送监察指令、重要事件监察提醒及定期监察报表。

绩效考核:建立以居民满意度为中心的社区网格化服务管理系统运行绩效评价体系,开展区、街 道、社区、网格员四级绩效考核,有效地激励社区网格化管理和服务工作的开展,提高工作的效率和 质量。

运行管理:实现用户管理、角色管理、权限管理、服务机构管理、科室管理、网格管理、设备管理、主题管理、操作日志及全局配置。以支撑社区网格化服务管理系统的正常运行。

#### (十)信息展示

建立楼宇、房屋、人口、重点人群等专题图层,基于地理信息图层实现街道的单位、人口、部件、专业资源等相关信息的展示、查询、维护。在地图上登记、标注各种问题隐患、矛盾纠纷、事件等,结合 GPS 定位数据、视频监控系统设备,实现对重点问题的监控,及时发现重大综治事件或安全隐患。

#### 智慧社区综合管理 9

#### (十一) 重点/特殊人群管理

对于重点人群的管理,采取"一人一档"精细化管理,详细记录特殊人群基本信息、人员居住信息等,形成特殊人群信息库。各类人群,分别设置不同提醒机制,如:电话联系机制、短信回复机制、定期拜访机制、定时报到机制、视频通话机制等。从而切实有效的对此类人群进行管理。重点人群包括:刑满释放人员、社区矫正人员、吸毒人员、精神病人员、乞讨人员、传销人员、流动人口等:特殊人群包括:留守儿童/老人、低保户、无保护老人、社会救助人群等。

#### (十二)信息发布

借助公共资源、WEB 网页、短信等发布惠民信息、违法犯罪、治安/火灾隐患信息,达到预防犯罪 和宣传教育效果。同时,可通过信息发布模块对历史信息进行查阅及存档,将所有内容电子化进行存储。

### (十三) 综合数据分析

结合地理信息系统、时间维度管理和分类管理,反映一定时期,一定地点某类事件、社会问题、 城市管理焦点问题等在空间和时间上的分布。对城市社会状况、管理状况、民生情况进行综合分析。 同时,基于社区网格化服务管理信息库,对管理对象(实有人口、实有单位、实有房屋、城市部件) 等进行统计分析,提供表格化和图形化展现的统计报表,为决策层提供数据参考。

(十四)网格管理 APP 应用

网格员通过移动智能终端,实现网格业务的移动处理。主要提供网格信息查询与维护、问题上 报、紧急报警,即时业务调度,实时定位、离线操作、服务机构查询、工作日志和考核结果查询、公 共服务信息查询等功能。

网格信息查询与维护:网格员可随时随地查阅所辖网格内的相关信息,包括楼宇信息、房屋信息、人口信息、重点人群信息、重点场所信息等,并可进行信息的采集、比对和更新等。

问题上报: 网格员可以随时随地将发现的问题上报至社区网格化服务管理平台,并可同时将照 片、录音作为现场证据上传,还可查询问题处置进度、进行跟踪管理。

紧急报警:提供一键报警模式,当网格员发现险情时,可点击快捷按钮,呼叫指挥中心,并将当前位置自动报告指挥中心,以快速处理紧急事件。

即时业务调度:网格员可通过移动智能终端,接受指挥中心呼叫,与指挥中心进行文字、语音及视频交流。指挥中心可实时了解现场的实际情况,以便做出合理的调度安排。

实时定位:可将移动设备持有人的位置,实时报送到社区网格化服务管理平台或指挥中心,并可显示在地图上,方便指挥中心的调度与指挥,加快响应时间;同时可以对网格员的轨迹进行监控,作为考勤管理和绩效考评的依据。

离线操作:当网格人员所处网络环境不佳时,可以通过离线方式对部分基本信息进行查询,也可 对基本信息进行录入,从而保证工作的顺利进行。

服务机构查询:可通过终端查询社区内的各种服务机构(如订餐、家政、理发、煤气等)的地 址、联系方式、服务内容等信息,为居民提供指引。

工作日志和考核结果查询:可以查询自己的历史工作日志和考核结果。

公共服务信息查询:可查询到公共服务的办事指南、热点问题和办事地点。并可授权查询公共服务事项的处理进度。

■ 智慧社区综治管理平台

## 2.1 登录

综治平台登录方式可直接在浏览器中输入系统网址登录。由于 IE 内核版本区别问题,推荐使用谷 歌浏览器登录系统。

综治平台登录网址: http://IP

IP 地址:由当地网络 IP 地址分配,实际 IP 以部署系统设置为准,可向技术支持人员获取系统登录

智慧社区综合管理 10

网址。

| 如打开浏览器输入登录网址 "http://192.168.1.14" | "回车, | 页面会跳转至登录界面, | 如下图所示: |
|------------------------------------|------|-------------|--------|
|------------------------------------|------|-------------|--------|

| 智慧社区综合管理平台 |                  |  |
|------------|------------------|--|
|            | 欢迎登录             |  |
|            | 密码登录 验证码登录 CA登录  |  |
|            | ☐ 清舱入密码 <b>⊘</b> |  |
|            | 立即登录<br>         |  |
|            |                  |  |

密码登录:输入正确的用户名、密码并点击"立即登录"按钮即可登录系统。当输入的用户名或 密码有误时,提示重新输入。

验证码登录:输入手机号,待收到手机验证码后,输入验证码,点击"立即登录"按钮即可登录系统

CA 登录:插入加密锁,点击证书登录,即可登录系统

注:系统登录用户名和密码由系统管理员提供,登录失败或无法打开登录界面问题请及时联系技术支持人员。

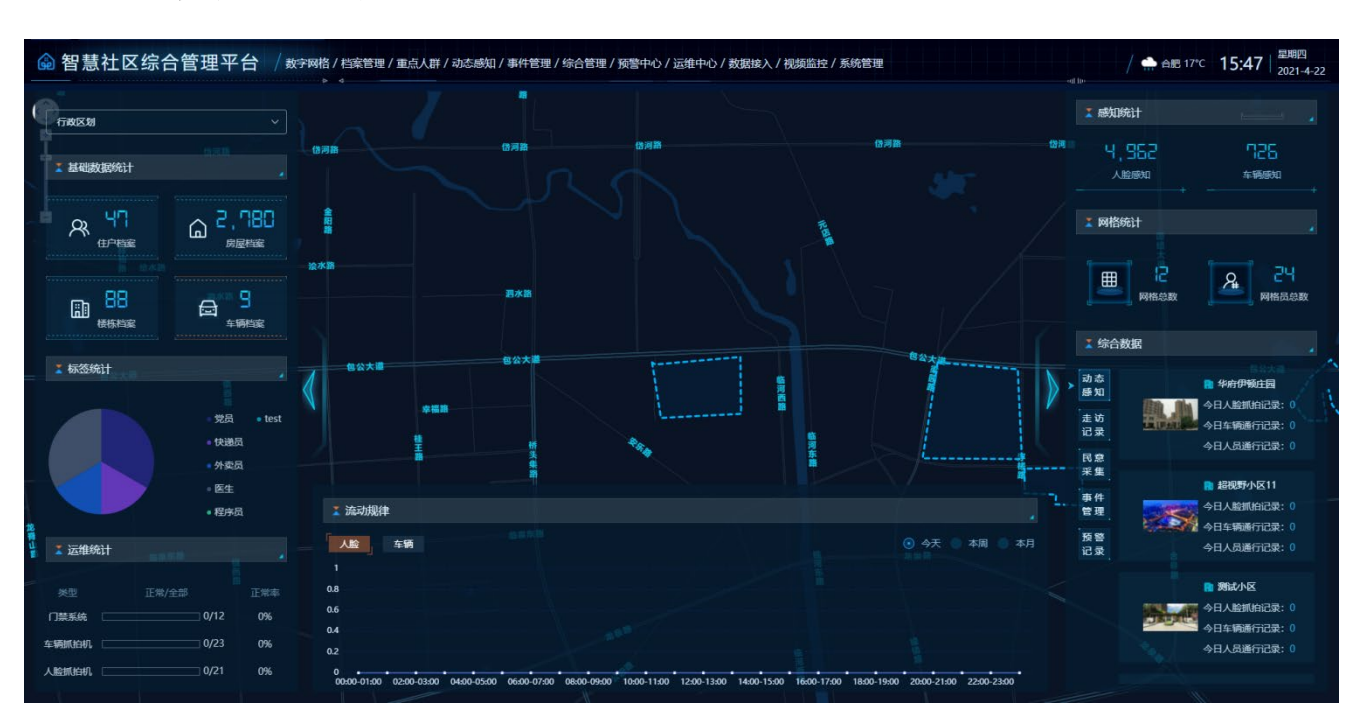

## 2.2 可视化大屏

2.2-1 首页

系统首页展示内容包括档案的统计数据,基础数据统计,运维统计,流动规律,实时数据 等。

A、基础数据系统:

基础数据模块对实有人口数量,房屋档案数量,楼栋档案数量,车辆档案数量进行了统计,默认 展示的为所有小区的统计数据之和,也可按照社区或者小区维度展示统计数据。点击各统计区域可链 接至具体的数据展示界面,其中实有人口跳转至实有人口统计页面,房屋档案跳转至房屋档案界面, 实有单位跳转至单位档案页,楼栋档案跳转至楼栋档案页,车辆档案跳转至车辆档案列表页,基础档 案跳转至社区基础档案功能页。

B、运维统计:

默认展示小区或社区接入的门禁系统、车辆抓拍机、抓拍机的总量,正常量以及正常率。

C、流动规律:

按今天,本周,本月的时间维度以折线图形式展示人员或车辆的出入规律。鼠标放在折线图上可 展示具体时间段内进入和离开的数量。

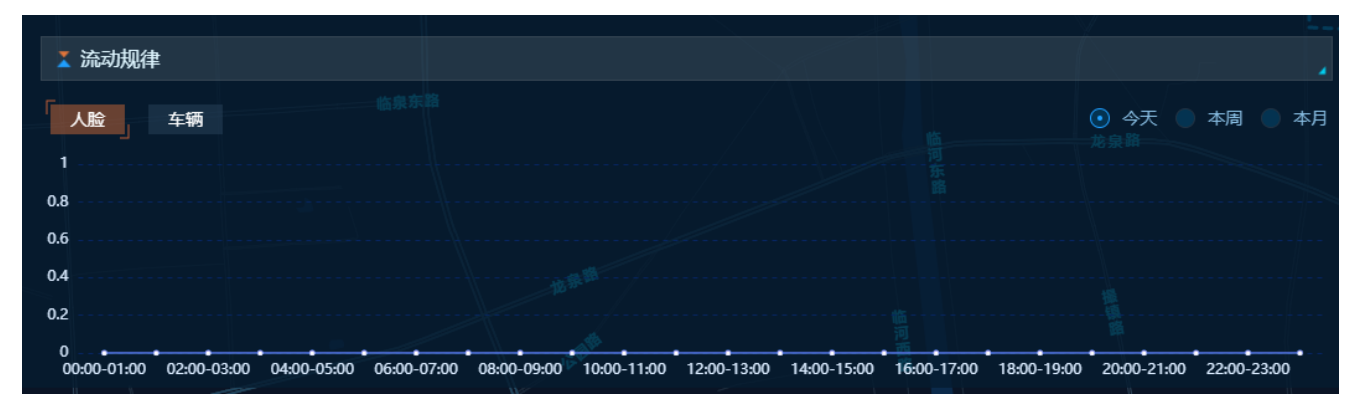

D、综合数据:展示的为今日的数据,可按社区和小区维度进行展示。展示界面如下:

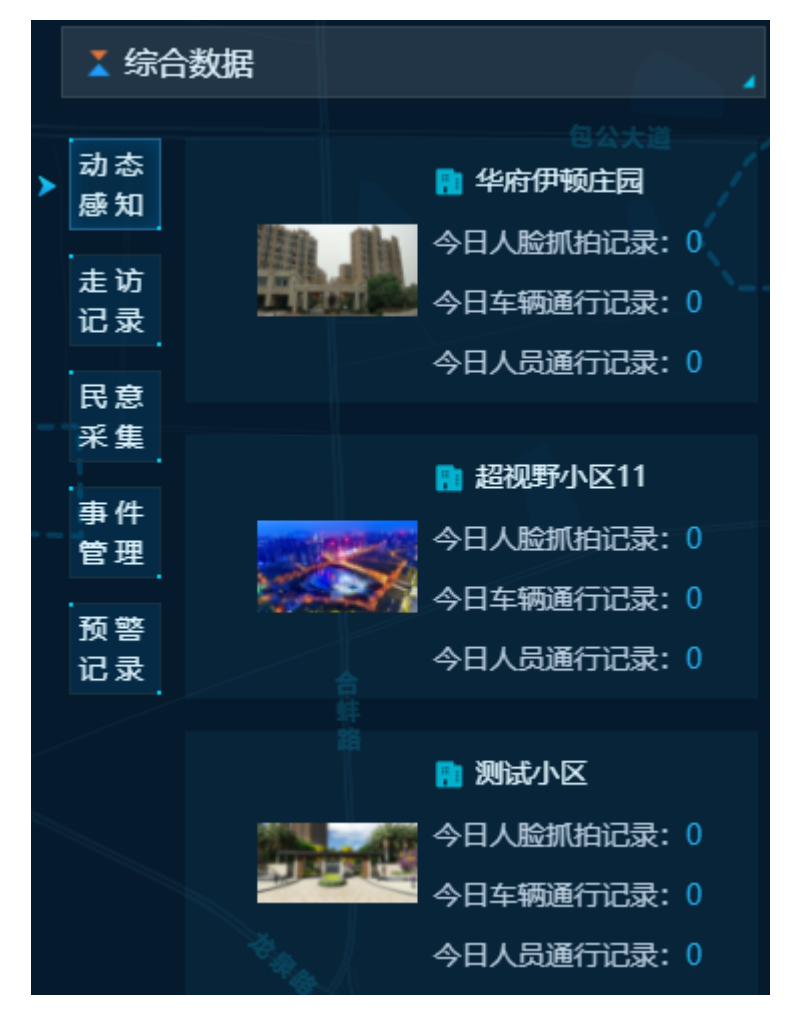

动态感知:展示的数据为小区的图片以及小区今日的抓拍记录,车辆通行记录以及人员通行记录 的数量

走访记录: 该社区/小区的走访记录信息

民意采集: 该社区/小区的民意采集信息

事件管理: 该社区/小区的事件管理信息

预警记录: 该社区/小区的预警记录信息

G: 点击以下按钮可进入退出大屏界面,进入系统设置界面:

命 智慧社区综合管理平台 / 数字网格 / 档案管理 / 动态感知 / 运维中心 / 数据接入 / 系统管理

## 2.3 数字网格

2.3.1 辖区信息

2.3.1.1 行政区划

#### 辖区信息

\* 行政区划络称: 肥东县 \* 行政区划编码: 340124

<sup>\* 编区简介:</sup>肥东县,隶属于安徽省合肥市,东望南京,南滨巢湖,西融合肥,北襟蚌埠,介于东经117°19′—117°52′与北纬31°34′—32°16′之间,总面积2216平方千米。

肥东有"吴楚要冲、包公故里"之誉,境内有中国五大淡水湖之一的巢湖,古庐阳八景之一的"四顶朝霞","北九华"之称的浮槎山。国家级重点文物保护单位渡江战役 总前委旧址和合肥青龙厂新四军四支队东进抗日纪念馆是肥东的"红色名片"。安徽唯一侨乡——长临河镇走出了800多名教授、专家、将军,海外华侨、港澳台同胞 达4500人,至今仍保留有200多年历史的皖中特色古街。

2018年,肥东县下辖12个镇、6个乡,另设有2个功能区,常住人口89.6万人,实现地区生产总值(GDP)619.5亿元,其中,第一产业增加值64.5亿元,第二产业增加值379.1亿元,第三产业增加值176亿元,三次产业比重为10.4:61.2:28.4,按常住人口计算,人均GDP为69787.1元。

2019年10月8日,入选2019年度全国投资潜力百强县市。

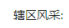

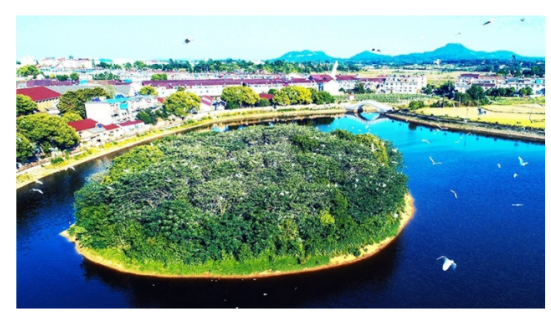

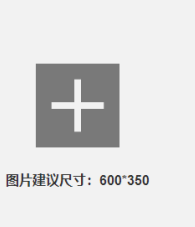

### 2.3.1.2 公安机关

| 辖区信息 | ^ | 公安机关         |        |      |        |    |
|------|---|--------------|--------|------|--------|----|
| 行政区划 |   | 十 新增公安机关     |        |      |        |    |
| 公安机关 |   | 当前共计 0 个公安机关 |        |      |        |    |
| 社区资料 |   | 序号           | 公安机关名称 |      | 公安机关编码 | 操作 |
| 小区资料 |   |              |        | 智无数据 |        |    |
| 机构队伍 | ~ |              |        |      |        |    |
|      |   |              |        |      |        |    |

### 2.3.1.3 社区资料

| 辖区信息 | ^ | 社区资料   | 4               |              |         |          |      |    |             |          |
|------|---|--------|-----------------|--------------|---------|----------|------|----|-------------|----------|
| 行政区划 |   | 社区名称   | 请输入社区名称         | 社区编码         | 请输入社区编码 |          |      |    |             | 重要 Q 查询  |
| 公安机关 |   | + 新増社日 | <u>s</u>        |              |         |          |      |    |             |          |
| 社区资料 |   | () 当前非 | 計 2个社区          |              |         |          |      |    |             |          |
| 小区资料 |   | 序号     | 社区名称            | 社区编码         | 行政区划    | 社区面积(m²) | 人口总数 | 位置 | 社区地址        | 操作       |
| 机构队伍 | ~ | 1      | 社区_340803004002 | 340803004002 | 大规区     |          | 4    | 호종 |             | 编辑 删除    |
| 业务部门 | ~ | 2      | 社区_340804004002 | 340804004002 |         |          | 0    | 查看 |             | 编辑 删除    |
| 网格管理 | ~ |        |                 |              |         |          |      |    | 10熊/页 > < 1 | > 前往 1 页 |
|      |   |        |                 |              |         |          |      |    |             |          |

### 2.3.1.4 小区资料

| 心区档案      |         |       |              |       |       |             |     |      |         |         |      |     |
|-----------|---------|-------|--------------|-------|-------|-------------|-----|------|---------|---------|------|-----|
| 所属社区      | 请选择所属社区 |       | 派出所          | 选择派出所 |       | 小区名称 请输入小区名 | 称   | 小区编码 | 请输入小区编码 |         | 重置   | Q 章 |
| + 新増小区    | 批量删除    |       |              |       |       |             |     |      |         |         |      |     |
| () 当前共计 2 | 个小区     |       |              |       |       |             |     |      |         |         |      |     |
| 序号        | 小区图片    | 小区名称  | 小区编码         | 行政区划  | 辖区派出所 | 所属社区        | 楼栋数 | 总户数  | 人口数     | 物业名称    | 操作   |     |
| . 1       |         | 华府骏苑2 | 340104004002 | 测试区   |       | 社区2         | 44  | 701  | 0       | 华府骏苑2物业 | 编辑删》 | 餘   |
| 2         |         |       |              | 测试区   |       | 社区 344      | 29  |      | 36      |         | 编辑 删 | 除   |

10個/而 🗸 🤇 1 🗦 前往 1 而

## 2.3.2 机构队伍

| 1        | 当前共计 3 | 6个组织机构 |        |           |        |               |     |          |              |           |    |       |
|----------|--------|--------|--------|-----------|--------|---------------|-----|----------|--------------|-----------|----|-------|
|          |        |        |        |           |        |               |     |          |              |           |    |       |
|          | 序号     | 所属辖区 ⊤ | 机构名称 〒 | 组织编码      | 组织机构类型 | 联系方式          | 负责人 | 地址       | 主要职能         | 成员数量 🔋 经度 | 纬度 | 操作    |
| <b>~</b> | 1      | 肥东县    | ▼ —级机构 | 100001    | 综治委    | 0551-65677118 | 李琴  | 这是地址这是地址 | 这是主要职能这是主要职能 | 9         |    | 编辑 删除 |
|          |        |        | ▶ 二级机构 | 1000011   | 综治办    |               | 葛铭  | 这是地址这是地址 | 这是主要职能这是主要职能 | 5         |    | 编辑删除  |
|          |        |        | ▼三级机构  | 10000111  | 综治中心   | 0551-65855411 | 钟进  | 这是地址这是地址 | 这是主要职能这是主要职能 | 6         |    | 编辑删除  |
|          |        |        | 四级机构   | 10000112  | 综治中心   | 0551-65633125 | 管之顺 | 这是地址这是地址 | 这是主要职能这是主要职能 | 12        |    | 编辑删除  |
| <b>~</b> |        |        | 四级机构   | 100001121 | 综治委    |               | 许峻晖 | 这是地址这是地址 | 这是主要职能这是主要职能 | 4         |    | 编辑删除  |
| <b>~</b> |        |        | ▶ 四级机构 | 100001122 | 综治办    | 0551-65677118 | 张姚  | 这是地址这是地址 | 这是主要职能这是主要职能 | 3         |    | 编辑删除  |
|          | 2      | 梁园镇    | ▼ —级机构 | 100002    | 综治中心   |               | 唐建  | 这是地址这是地址 | 这是主要职能这是主要职能 | 6         |    | 编辑删除  |
|          |        |        | ▶ 二级机构 | 100003    | 综治中心   | 0551-65855411 | 赵健  | 这是地址这是地址 | 这是主要职能这是主要职能 | 5         |    | 编辑删除  |
|          |        |        | ▶ 三级机构 | 1000031   | 综治中心   | 0551-65633125 | 何旺林 | 这是地址这是地址 | 这是主要职能这是主要职能 | 6         |    | 编辑删除  |

### 2.3.2.1 组织机构

### 机构队伍

| 所属辖区: | 请选择 | 24<br>1 | ~   | 所属机构: | 请选择 | ~     | 级别: | 请选择 | ~     | 职务: | 请选择 |     | ~   | 性别: | 请选择 |     | ~   |   |
|-------|-----|---------|-----|-------|-----|-------|-----|-----|-------|-----|-----|-----|-----|-----|-----|-----|-----|---|
| + 新増人 | 员   | 批量操作    | 姓名: | 请输入   |     | 手机号码: | 请输入 |     | 证件号码: | 请输入 |     | 学历: | 请选择 |     | ~   | 身份: | 请选择 | ~ |
|       |     |         |     |       |     |       |     |     |       |     |     |     |     |     |     |     |     |   |

| 1 ≝ | 当前共计 | 36 | 令人员 |
|-----|------|----|-----|
|-----|------|----|-----|

|          | 序号 | 姓名  | 性别 | 民族 | 学历 | 政治面貌 | 证件号码               | 出生日期 | 电话号码        | 固定号码        | 身份 | 级别 | 职务 | 专业特长 | 所属辖区 | 所属机构   | 操作    |
|----------|----|-----|----|----|----|------|--------------------|------|-------------|-------------|----|----|----|------|------|--------|-------|
| <b>~</b> | 1  | 李琴  | 女  | 汉  |    |      | 34282619690629061X |      | 18956236660 | 18956236660 |    |    |    |      | 肥东县  | 综治办    | 编辑删除  |
|          | 2  | 葛铭  | 男  | 汉  |    |      | 342425198602250046 |      | 18056206629 | 18056206629 |    |    |    |      | 肥东县  | 便民服务中心 | 编辑删除  |
|          | 3  | 钟进  | 男  | 汉  |    |      | 340104196501093038 |      | 15056203373 | 15056203373 |    |    |    |      | 肥东县  | 人民武装部  | 编辑删除  |
|          | 4  | 管之顺 | 男  | 汉  |    |      | 340721197810280922 |      | 18225625920 | 18225625920 |    |    |    |      | 肥东县  | 信访办    | 编辑删除  |
| •        | 5  | 许峻晖 | 男  | 汉  |    |      | 34070219720624001X |      | 13655621161 | 13655621161 |    |    |    |      | 肥东县  | 派出所    | 编辑删除  |
| <b>~</b> | 6  | 张姚  | 女  | 汉  |    |      | 342425198602250046 |      | 15240066600 | 15240066600 |    |    |    |      | 梁园镇  | 司法所    | 编辑删除  |
|          | 7  | 唐建  | 女  | 汉  |    |      | 340104196501093038 |      | 18056215993 | 18056215993 |    |    |    |      | 梁园镇  | 村镇中心   | 编辑删除  |
|          | 8  | 赵健  | 男  | 汉  |    |      | 340721197810280922 |      | 13856213370 | 13856213370 |    |    |    |      | 梁园镇  | 计生中心   | 编辑删除  |
|          | 9  | 何旺林 | 男  | 汉  |    |      | 34070219720624001X |      | 18256205775 | 18256205775 |    |    |    |      | 梁园镇  | 卫生院    | 编辑 删除 |

### 2.3.2.2 机构队伍

#### 机构队伍

| 所属辖区     | 请选             | 译     |    | ~   | 所属机 | <b>\构:</b> 请 | 选择     | ~           | 级别:  | 请选择       | ~        | 职务:      | 请选择 |     | ~   | <b>性别:</b> 请选 | 择          | ~              |       |
|----------|----------------|-------|----|-----|-----|--------------|--------|-------------|------|-----------|----------|----------|-----|-----|-----|---------------|------------|----------------|-------|
| + 新增     | 人员             | 批量排   | 製作 | 姓名: | 请输入 |              |        | 手机号码:       | 请输入  |           | 证件号码:    | 请输入      |     | 学历: | 请选择 |               | ~ <u>i</u> | <b>计分:</b> 请选择 | ~     |
|          | +11)1 <b>7</b> | 6     |    |     |     |              |        |             |      |           |          |          |     |     |     |               |            |                |       |
|          | NHT O          | 0 个人凤 |    |     |     |              |        |             |      |           |          |          |     |     |     |               |            |                |       |
|          | 序号             | 姓名    | 性别 | 民族  | 学历  | 政治面貌         | 证件号码   | 9           | 出生日期 | 电话号码      | 固定       | 号码       | 身份  | 级别  | 职务  | 专业特长          | 所属辖区       | 所属机构           | 操作    |
| •        | 1              | 李琴    | 女  | 汉   |     |              | 342826 | 19690629061 | х    | 189562366 | 60 189   | 56236660 |     |     |     |               | 肥东县        | 综治办            | 编辑删除  |
|          | 2              | 葛铭    | 男  | 汉   |     |              | 342425 | 19860225004 | 6    | 180562066 | 529 180  | 56206629 |     |     |     |               | 肥东县        | 便民服务中心         | 编辑 删除 |
|          | 3              | 钟进    | 男  | 汉   |     |              | 340104 | 19650109303 | 8    | 150562033 | 150      | 56203373 |     |     |     |               | 肥东县        | 人民武装部          | 编辑 删除 |
|          | 4              | 管之顺   | 男  | 汉   |     |              | 340721 | 19781028092 | 2    | 182256259 | 020 182  | 25625920 |     |     |     |               | 肥东县        | 信访办            | 编辑 删除 |
|          | 5              | 许峻晖   | 男  | 汉   |     |              | 340702 | 19720624001 | х    | 136556211 | 61 136   | 55621161 |     |     |     |               | 肥东县        | 派出所            | 编辑 删除 |
| <b>~</b> | 6              | 张姚    | 女  | 汉   |     |              | 342425 | 19860225004 | 6    | 152400666 | i00 152- | 40066600 |     |     |     |               | 梁园镇        | 司法所            | 编辑 删除 |
|          | 7              | 唐建    | 女  | 汉   |     |              | 340104 | 19650109303 | 8    | 180562159 | 93 180   | 56215993 |     |     |     |               | 梁园镇        | 村镇中心           | 编辑 删除 |
|          | 8              | 赵健    | 男  | 汉   |     |              | 340721 | 19781028092 | 2    | 138562133 | 138      | 56213370 |     |     |     |               | 梁园镇        | 计生中心           | 编辑删除  |
|          | 9              | 何旺林   | 男  | 汉   |     |              | 340702 | 19720624001 | х    | 182562057 | 75 182   | 56205775 |     |     |     |               | 梁园镇        | 卫生院            | 编辑 删除 |

## 2.3.3 业务部门

### 2.3.3.1 业务部门

#### 业务部门

| 所属辖区:    | 请选择                   |        | ∨ 所属综;    | 台中心: 请选择 | × #     | <b>附门名称:</b> 请输入 | f   | 责人姓名: 请输入 |              |      |      |
|----------|-----------------------|--------|-----------|----------|---------|------------------|-----|-----------|--------------|------|------|
| + 新増     | 业务部门                  | 批量操作   |           |          |         |                  |     |           |              |      |      |
| 1 当前     | 前共计 <mark>36</mark> ~ | 个业务部门  |           |          |         |                  |     |           |              |      |      |
|          | 序号                    | 部门名称   | 编码        | 所属辖区     | 所属综治中心  | 联系方式             | 负责人 | 地址        | 主要职能         | 成员数量 | 操作   |
| ~        | 1                     | 综治办    | 100001    | 肥东县      | 肥东县综治中心 | 0551-65677118    | 李琴  | 这是地址这是地址  | 这是主要职能这是主要职能 | 3    | 编辑删除 |
|          | 2                     | 便民服务中心 | 1000011   | 肥东县      | 肥东县综治中心 |                  | 葛铭  | 这是地址这是地址  | 这是主要职能这是主要职能 | 5    | 编辑删除 |
|          | 3                     | 人民武装部  | 10000111  | 肥东县      | 肥东县综治中心 | 0551-65855411    | 钟进  | 这是地址这是地址  | 这是主要职能这是主要职能 | 6    | 编辑删除 |
|          | 4                     | 信访办    | 10000112  | 肥东县      | 肥东县综治中心 | 0551-65633125    | 管之顺 | 这是地址这是地址  | 这是主要职能这是主要职能 | 5    | 编辑删除 |
| <b>~</b> | 5                     | 派出所    | 100001121 | 肥东县      | 肥东县综治中心 |                  | 许峻晖 | 这是地址这是地址  | 这是主要职能这是主要职能 | 4    | 编辑删除 |
|          | 6                     | 司法所    | 100001122 | 梁园镇      | 梁园镇综治中心 | 0551-65677118    | 张姚  | 这是地址这是地址  | 这是主要职能这是主要职能 | 3    | 编辑删除 |
|          | 7                     | 村镇中心   | 100002    | 梁园镇      | 梁园镇综治中心 |                  | 唐建  | 这是地址这是地址  | 这是主要职能这是主要职能 | 3    | 编辑删除 |
|          | 8                     | 计生中心   | 100003    | 梁园镇      | 梁园镇综治中心 | 0551-65855411    | 赵健  | 这是地址这是地址  | 这是主要职能这是主要职能 | 5    | 编辑删除 |

### 2.3.3.2 业务部门成员

| 所属辖区     | 请选择    | ē.    | ~   | 所属部 | 507: 请选 | 择    | ~ 级            | <b>别:</b> 请选择 | ~           | <b>职务:</b> 请选择 | $\checkmark$ | 性别: | 请选择 |      | ~         |        |
|----------|--------|-------|-----|-----|---------|------|----------------|---------------|-------------|----------------|--------------|-----|-----|------|-----------|--------|
| + 新增     | 人员     | 批量操作  | 姓名: | 请输入 |         |      | 手机号码: 请输入      |               | 证件号码: 请     | 输入             |              | 学历: | 请选择 |      | ~         |        |
| 1 当      | 前共计 36 | 0 个人员 |     |     |         |      |                |               |             |                |              |     |     |      |           |        |
|          |        |       |     |     |         |      |                |               |             |                |              |     |     |      |           |        |
|          | 序号     | 姓名    | 性别  | 民族  | 学历      | 政治面貌 | 证件号码           | 出生日期          | 电话号码        | 固定号码           | 身份           | 级别  | 职务  | 所属辖区 | 所属部门      | 操作     |
| ~        | 1      | 李琴    | 女   | 汉   |         |      | 34282619690629 | 061X          | 18956236660 | 18956236660    |              |     |     | 肥东县  | 综治办       | 编辑删除   |
|          | 2      | 葛铭    | 男   | 汉   |         |      | 34242519860225 | 0046          | 18056206629 | 18056206629    |              |     |     | 肥东县  | 便民服务中心    | 编辑删除   |
|          | 3      | 钟进    | 男   | 汉   |         |      | 34010419650109 | 3038          | 15056203373 | 15056203373    |              |     |     | 肥东县  | 人民武装部     | 编辑删除   |
|          | 4      | 管之顺   | 男   | 汉   |         |      | 34072119781028 | 0922          | 18225625920 | 18225625920    |              |     |     | 肥东县  | 信访办       | 编辑删除   |
| <b>~</b> | 5      | 许峻晖   | 男   | 汉   |         |      | 34070219720624 | 001X          | 13655621161 | 13655621161    |              |     |     | 肥东县  | 派出所       | 编辑删除   |
| <b>~</b> | 6      | 张姚    | 女   | 汉   |         |      | 34242519860225 | 0046          | 15240066600 | 15240066600    |              |     |     | 梁园镇  | 司法所       | 编辑删除   |
|          | 7      | 唐建    | 女   | 汉   |         |      | 34010419650109 | 3038          | 18056215993 | 18056215993    |              |     |     | 梁园镇  | 村镇中心      | 编辑删除   |
|          | 8      | 赵健    | 男   | 汉   |         |      | 34072119781028 | 0922          | 13856213370 | 13856213370    |              |     |     | 梁园镇  | 计生中心      | 编辑删除   |
|          | 9      | 何旺林   | 男   | 汉   |         |      | 34070219720624 | 001X          | 18256205775 | 18256205775    |              |     |     | 梁园镇  | 卫生院       | 编辑删除   |
|          |        |       |     |     |         |      |                |               |             |                | ۲ (          | 2 3 | 3 4 | 5 >  | 10条/页 🗸 🕯 | 桃至 5 页 |

## 2.3.4 网格管理

### 2.3.4.1 网格管理

| + 新增网    | 湘  | 操作       |      |      |             |        | ·       |     | ,           |               |            |  |  |  |  |
|----------|----|----------|------|------|-------------|--------|---------|-----|-------------|---------------|------------|--|--|--|--|
| 1 当前:    |    |          |      |      |             |        |         |     |             |               |            |  |  |  |  |
|          | 序号 | 网格名称     | 所属辖区 | 网格位置 | 网格面积 (平方米)⇒ | 网格户数 ⇔ | 网格员数量 🛊 | 网格长 | 网格长手机号码     | 网格长固定号码       | 操作         |  |  |  |  |
| <b>~</b> | 1  | 梁园镇1号网格  | 梁园镇  |      | 2214        | 360    | 22      | 刘志虹 | 15305628123 | 0551-65677118 | 变更记录 编辑 删除 |  |  |  |  |
|          | 2  | 梁园镇2号网格  | 梁园镇  |      | 3100        | 454    | 18      | 谢胜山 | 13856551688 |               | 变更记录 编辑 删除 |  |  |  |  |
|          | 3  | 梁园镇3号网格  | 梁园镇  |      | 2980        | 290    | 9       | 李红  | 13905510443 | 0551-65855411 | 变更记录 编辑 删除 |  |  |  |  |
|          | 4  | 梁园镇4号网格  | 梁园镇  |      | 1900        | 350    | 11      | 李平生 | 13856248862 | 0551-65633125 | 变更记录 编辑 删除 |  |  |  |  |
|          | 5  | 梁园镇5号网格》 | 梁园镇  |      | 2410        | 199    | 17      | 周固琴 | 13905620023 |               | 变更记录       |  |  |  |  |

2.3.4.2 网格员

| 所属网格:    | 请选择              |      | ∨ 身份: | 请选择     | ~   | <b>姓名:</b> 请输入 |                | 证件号码: | 请输入 |               | 手机号码:       | 请输入      |                         |            |
|----------|------------------|------|-------|---------|-----|----------------|----------------|-------|-----|---------------|-------------|----------|-------------------------|------------|
| + 新增)    | 國格员              | 批量操作 |       | 性别:     | 请选择 | ~              | <b>学历:</b> 请选择 |       | ~   | 网格员状态: 正常     |             | ~        | 【状态:全部、正常、<br>示正常状态的网格。 | 已删除,此处默认显  |
| 1 当前     | 共计 <b>1204</b> ~ | 个网格员 |       |         |     |                |                |       |     |               |             |          |                         |            |
|          | 序号               | 姓名   | 身份    | 所属网格    | 性别  | 民族             | 出生日期           | 政治面貌  | 学历  | 证件号码          | 手机          | 号码       | 固定号码                    | 操作         |
|          | 1                | 李琴   | 网格长   | 梁园镇1号网格 | 女   | 汉族             | 1986-06-29     | 党员    | 大专  | 3428261969062 | 9061X 1530  | )5628123 | 0551-65677118           | 变更记录 编辑 删除 |
|          | 2                | 葛铭   | 网格员   | 梁园镇2号网格 | 男   | 汉族             | 1986-06-29     | 群众    | 高中  | 3424251986022 | 250046 1385 | 56551688 |                         | 变更记录 编辑 删除 |
|          | 3                | 钟进   | 网格长   | 梁园镇3号网格 | 男   | 汉族             | 1986-06-29     | 党员    | 大专  | 3401041965010 | 93038 1390  | 05510443 | 0551-65855411           | 变更记录 编辑 删除 |
|          | 4                | 管之顺  | 网格员   | 梁园镇4号网格 | 男   | 汉族             | 1986-06-29     | 党员    | 本科  | 3407211978102 | 80922 1385  | 6248862  | 0551-65633125           | 变更记录 编辑 删除 |
| <b>~</b> | 5                | 许峻晖像 | 网格员   | 梁园镇5号网格 | 男   | 汉族             | 1986-06-29     | 党员    | 本科  | 3407021972062 | 4001X 1390  | 05620023 |                         | 变更记录       |
|          | 5                | 许峻晖像 | 网格员   | 梁园镇5号网格 | 男   | 汉族             | 1986-06-29     | 党员    | 本科  | 3407021972062 | 4001X 1390  | 05620023 |                         | 变更记录       |

# 2.4 档案管理

## 2.4.1 人口管理

### 2.4.1.1 数据统计

通过打开导航栏"档案管理"模块下的"数据统计"菜单,打开"数据统计"页。本页面对实有人口数据统计进行展示。

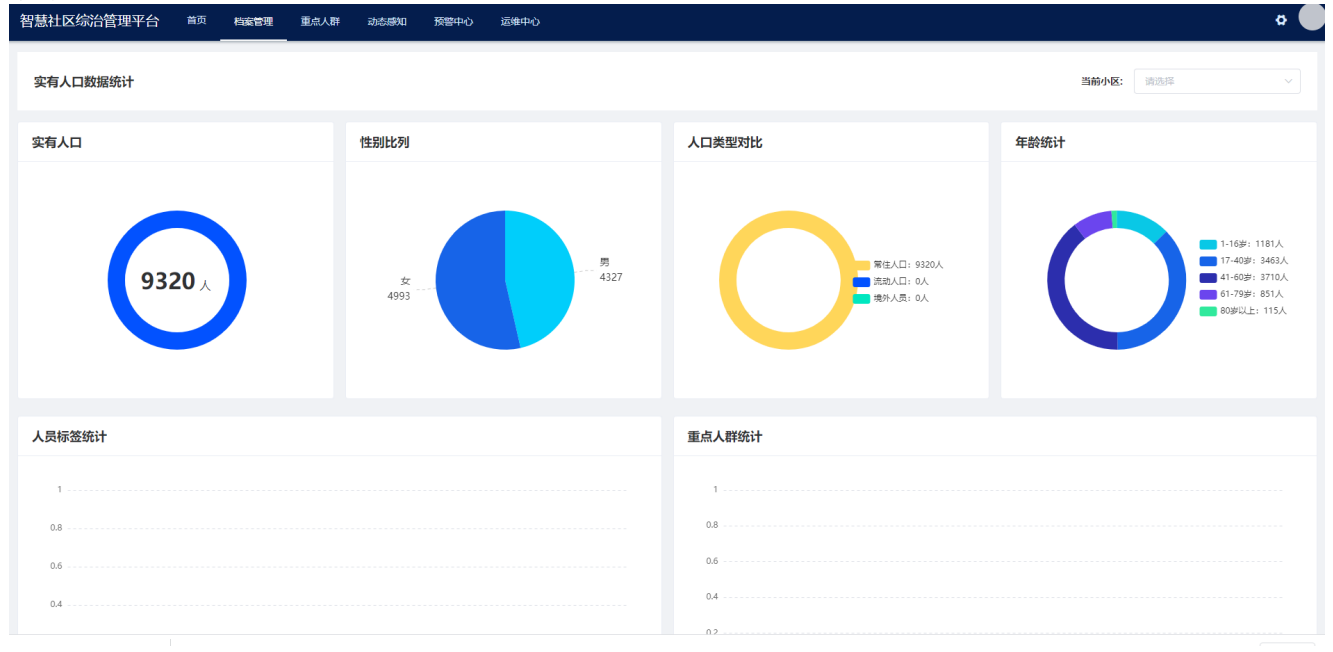

### 2.4.1.2 人口档案

通过打开导航栏"档案管理"模块下的"人口档案"菜单,打开"住户档案"页。本页面对小区 基本住户档案信息进行管理和展示。

| 住户档案                        |           |    |       |         |      |      |      |       |      |          |     |      |    |          |    |
|-----------------------------|-----------|----|-------|---------|------|------|------|-------|------|----------|-----|------|----|----------|----|
| 人口类型                        | 请选择人口类型   |    | 与房主关系 | 请选择与房主关 | K.   |      | 性别   | 请选择性别 |      | 姓名 请输入姓名 |     |      | 重置 | Q 童询 🗸 🖉 | 震开 |
| 证件号码                        | 请输入证件号码   |    | 手机号码  | 请输入手机号码 |      |      |      |       |      |          |     |      |    |          |    |
| + 新增住户                      | 批量影除 标签管理 |    |       |         |      |      |      |       |      |          |     |      |    |          |    |
| <ul> <li>3 当前实有,</li> </ul> | 人口共计 36 人 |    |       |         |      |      |      |       |      |          |     |      |    |          |    |
| 序号                          | 照片        | 姓名 | 性别    | 年龄      | 手机号码 | 证件号码 | 人口类型 | 房屋信息  | 人员标签 | 重点人群     | 操作人 | 更新时间 |    | 操作       |    |
|                             |           |    |       |         |      |      |      |       |      |          |     |      |    |          |    |

新增

( 1 2 3 4 5 ) 10条/页 > 跳至 5 页

| 点         | +        | ·新增住F | ■<br>   | 安钮,泫    | 忝加人员    | 信息。      |         |       |        |         |        |         |  |
|-----------|----------|-------|---------|---------|---------|----------|---------|-------|--------|---------|--------|---------|--|
| ← 返回 新    | 璔        |       |         |         |         |          |         |       |        |         |        |         |  |
| *房屋1      |          |       |         |         |         |          |         |       |        | 十 添加 删除 |        |         |  |
| 证件信息      |          |       |         |         |         |          |         |       |        |         |        |         |  |
|           |          |       |         |         | - 14 TH |          |         |       |        |         |        |         |  |
|           | +        | *姓名   | 请输入姓名   |         | * 1生别   | 调选择性别    |         | ✓ *民族 | 请选择民族  |         | * 让件类型 | 请选择证件类型 |  |
|           |          | *证件号码 | 请输入证件号码 | 5       | *出生日期   | □ 请输入出生! | 日期      | 有效期   | 目 开始日期 | • 结束日期  | 签发机关   | 请输入签发机关 |  |
|           |          | 详细地址  | 请输入详细地  | £       |         |          |         |       |        |         |        |         |  |
| 166466970 | OL HERE' |       |         |         |         |          |         |       |        |         |        |         |  |
| 基本信息      |          |       |         |         |         |          |         |       |        |         |        |         |  |
| * 手机号码    | 调输入手机号码  |       | 国籍      | 请选择国籍   |         | 籍贯       | 请输入籍贯   |       | 人口类型   | 请选择人口类型 |        |         |  |
| 文化程度      | 请选择文化程度  |       | 政治面貌    | 请选择政治面貌 |         | 婚姻状况     | 请选择婚姻状况 |       |        |         |        |         |  |

姓名:人员姓名,如:张三。

性别:人员性别,如:男。

手机号:人员 11 位手机号码,如: 13800008888。

身份证:人员 18 位身份证号码,如: 342901200012121234。

楼栋房间:居住本小区所在楼栋房间。

照片: 该居民的正面照片, 供授权门禁进行身份识别

点击 编辑 按钮,编辑人员档案信息。

人员档案信息修改后,会对已授权设备重新授权更新授权档案信息。

◆ 删除

点击 按钮,删除人员档案信息。

◆ 详情

点击详情按钮,查看人员档案详细信息,可关联出当前住户的出入记录,基本信息以及其名下的车辆 信息数据等,如下图:

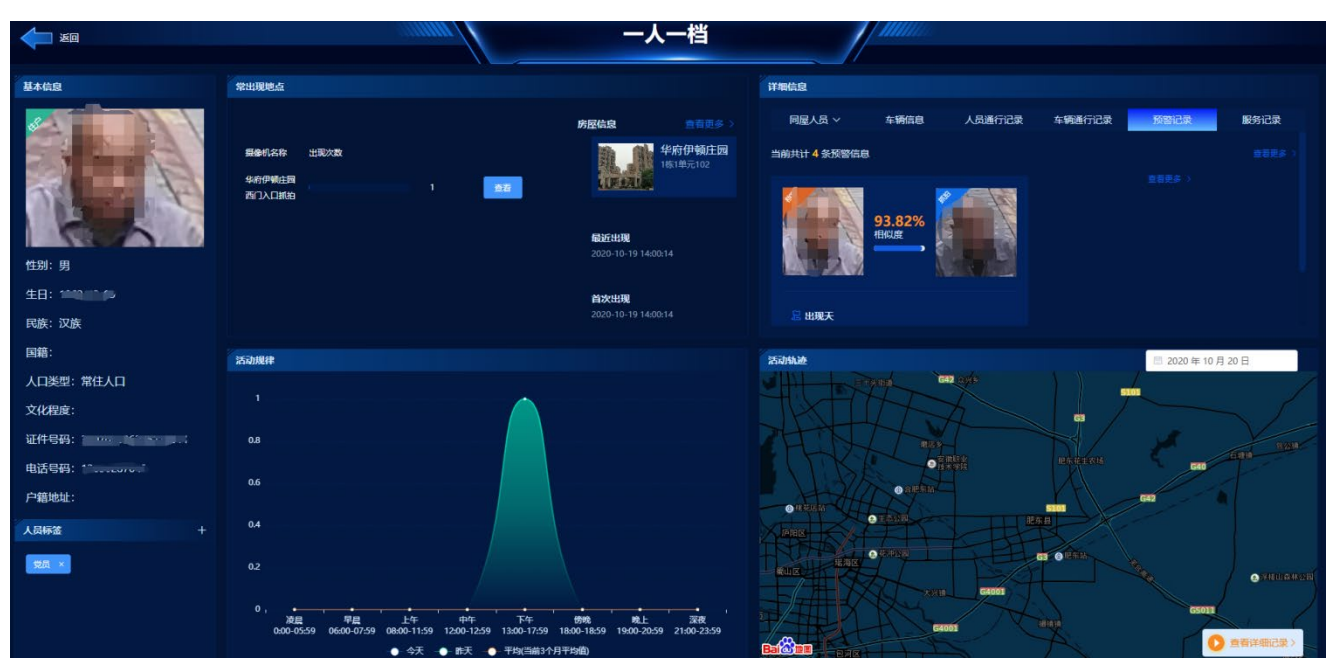

取消 後途

### 2.4.1.3 物业人员

| + 新增物)   | 北量          | 操作       |    |    |             |             |        |        |      |          |
|----------|-------------|----------|----|----|-------------|-------------|--------|--------|------|----------|
| 1 当前共    | 计 11,240 个物 | 业人员      |    |    |             |             |        |        |      |          |
|          | 序号          | 照片 〒     | 姓名 | 性别 | 证件号码        | 手机号码        | 人员角色 〒 | 人员岗位 🛛 | 所属小区 | 操作       |
|          | 1           | <b>.</b> | 张— | 男  | 01234567890 | 01234567890 | 角色1、   | 岗位1、   | 万科天下 | 详情 编辑 删除 |
|          | 2           |          | 张二 | 女  | 01234567890 | 01234567890 | 角色2    | 岗位2、   | 万科天下 | 详情 编辑 删除 |
|          | 3           | -        | 张三 | 男  | 01234567890 | 01234567890 | 角色3、   | 岗位3    | 万科天下 | 详情编辑 删除  |
|          | 4           | 2        | 张四 | 女  | 01234567890 | 01234567890 | 角色4、   | 岗位4、   | 万科天下 | 详情 编辑 删除 |
| <b>~</b> | 5           |          | 张五 | 女  | 01234567890 | 01234567890 | 角色5    | 岗位5    | 万科天下 | 详情 编辑 删除 |

### 2.4.2 车辆档案

通过打开导航栏"档案管理"模块下的"车辆档案"菜单,打开"车辆档案"页。本页面对小区基本 车辆档案信息进行管理和展示。

| 车辆档案   |                |       |              |            |      |           |      |                          |        |      |
|--------|----------------|-------|--------------|------------|------|-----------|------|--------------------------|--------|------|
| 所属社区   | 请选择所属社区        |       | 所属小区 请选择所属小区 |            | 车辆类型 | 请选择车辆类型 > | 车牌号码 | 请输入车牌号码                  | 重置     | 0 査询 |
| 车主姓名   | 请输入车主姓名        |       |              |            |      |           |      |                          |        |      |
| + 新增车辆 | 批量到除           |       |              |            |      |           |      |                          |        |      |
| 1 当前共行 | 计 <b>16</b> 辆车 |       |              |            |      |           |      |                          |        |      |
| 序      | 子 车牌号          | 车主信息  | 车辆类型         | 车牌颜色       | 车身颜色 | 车辆品牌      | 操    | 作人更新时间                   | 操作     | I    |
| 1      | ぱ、 27          | (A1)  | 小型客车         | 蓝          | 白    | 五菱汽车      | ya   | nshi 2020-10-13 17:54:59 | 洋情 编辑  | 删除   |
| 2      | 時 F C 1        | R 1   | 轻型货车         | 蓋          | 白    | 五菱汽车      | ya   | nshi 2020-10-13 18:07:03 | 洋悟 编辑  | 删除   |
| 3      | 鲍5 、 51        | A 1   | 小型客车         | 莖          | 白    | 吉利汽车      | ad   | min 2020-10-14 17:42:40  | 洋情 编辑  | 删除   |
| 4      | 皖S             | R 1   | 小型客车         | <b>#</b>   | 白    | 长安        | ya   | nshi 2020-10-13 18:01:40 | 洋情 编辑  | 删除   |
| 5      | 晚S 21 !        | 81    | 小型睿车         | 蓋          | 白    | 现代        | ya   | nshi 2020-10-13 18:02:17 | 洋情 编辑  | 删除   |
| 6      | 皖SY「:          | 8 1 J | 小型客车         | <b>m</b>   | Ė    | 奔驰        | ya   | nshi 2020-10-13 18:05:12 | 洋情 编辑  | 删除   |
| 7      | 皖S ÷ Q         | 81    | 小型客车         | 2 <b>9</b> | 白    | 吉利汽车      | ad   | min 2020-10-14 17:33:14  | 洋情 编辑  | 删除   |
| 8      | 皖). 9          | 81    | 小型客车         | 蓝          | 黑色   | 大众        | ad   | min 2020-10-14 17:15:38  | 洋情 编辑  | 删除   |
| 9      | 皖: 46          | 81    | 小型客车         | 蓋          | 白    | 宝马        | ad   | min 2020-10-14 17:18:05  | 洋悟 编辑  | 删除   |
| 10     | 皖Si 7          | 81    | 小型客车         | 莖          | 白    | 路虎        | ad   | min 2020-10-14 17:19:36  | 洋情 编辑  | 删除   |
|        |                |       |              |            |      |           |      | 10祭/页 > < 1              | 2 > 前往 | 1 页  |

添加:点击

+ 新増车辆

按钮打开添加页面,如下图:

| 新增      |         |         | >  |
|---------|---------|---------|----|
| * 车主姓名1 |         | + 添加 删除 |    |
| * 车牌号   | 请输入车牌号  |         |    |
| 号牌类型    | 请选择号牌类型 | ~       |    |
| 号牌颜色    | 请选择号牌颜色 | ~       |    |
| 车身颜色    | 请选择车身颜色 | ~       |    |
| 车辆品牌    | 请选择车辆品牌 | ~       |    |
| 车辆类型    | 请选择车辆类型 | ~       |    |
|         |         | 取消      | 确定 |

- 1. 车主姓名:选择车辆所属的小区,楼栋,单元,房间以及人员
- 2. 车牌号:车牌号,如:皖A63555

| J. 1/11 J/          | )                 |        | 早睡筋色         | 生光 12 月 岫 赤 左 |
|---------------------|-------------------|--------|--------------|---------------|
|                     |                   |        | 与府舰已         | IFI近1年57样颜巴   |
|                     |                   |        |              |               |
|                     |                   |        | 车身颜色         | 黄             |
|                     |                   |        | 左辆品牌         | 蓝             |
|                     |                   |        | -+-11/31/14/ | 黑             |
|                     |                   |        | 车辆类型         | 白             |
|                     |                   |        |              | 绿             |
|                     | 2                 | 早岫新布。  |              | 黄绿            |
| 大曲站 4               | 5.<br><del></del> | 5 胜欧口: |              |               |
| 牛麻颜巴.               | 風府                |        |              | *             |
| 左 <del>辆迷</del> 刑·  | 黄牌                | ţ      |              |               |
| +1077-              | 蓝牌                | 1      |              |               |
| 左辆 新 <del>G</del> · | 黑牌                | 1      |              |               |
| 十十岁8天亡。             | 白牌                | 1      |              |               |
| 左辆只hui              | 绿牌                | ļ.     |              |               |
|                     | 黄绿                | 親親     |              |               |

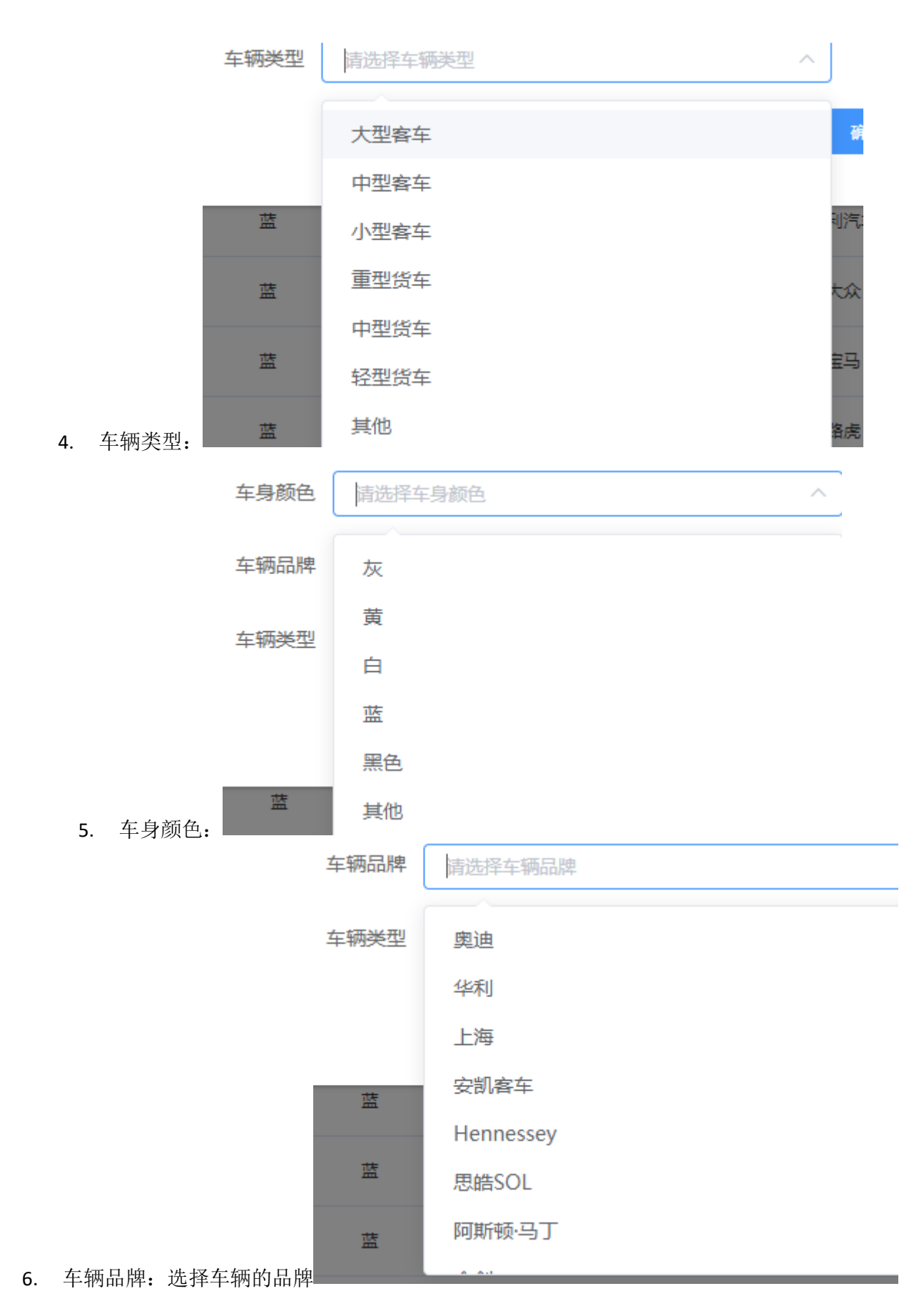

以上信息填写完成后即可点击确认按钮提交车辆档案的基本信息,信息提交完成后会在列表页产生一 条车辆档案的信息。

| 编辑      |        |        | ×  | ~ |
|---------|--------|--------|----|---|
| * 车主姓名1 |        | 添加删除   |    |   |
| * 车牌号   |        |        |    |   |
| 号牌类型    | 小型汽车号牌 | ~      |    |   |
| 号牌颜色    | 蓝      | ~      |    |   |
| 车身颜色    | 白      | ~      |    |   |
| 车辆品牌    | 五菱汽车   | $\sim$ |    |   |
| 车辆类型    | 小型客车   | ~      |    |   |
|         |        | 取消     | 确定 |   |
|         |        |        |    |   |

填写完需要修好的信息,点击确认按钮提交即可。

◆ 删除:点击操作栏的删除按钮会弹出删除确认框,如果确认要删除点击提示框中的确认即可删除

◆ 详情: 点击操作栏中的详情按钮即可打开一车一档界面, 如下图:

| <b>E</b>     | aunu H                                                     | 一车一档                                  | <b>H</b> uman         |                       |
|--------------|------------------------------------------------------------|---------------------------------------|-----------------------|-----------------------|
|              |                                                            |                                       |                       |                       |
| 车辆信息         | 常出現地点                                                      |                                       | 详细信息                  |                       |
|              |                                                            | 最近出现                                  | 车辆通行记录                | 预数记录                  |
|              | 摄像机名称 出现次数                                                 | 2020-10-14 21:48:02                   | 当前共计 11 条道闸记录         |                       |
| 车辆类型:小型客车    | <u>华府伊顿庄国</u> 11 重着                                        | 2020.10.02.09/11/20                   |                       |                       |
| 车辆品牌:路虎      |                                                            | 3天内共出现 0 次                            |                       | Lev 😁 🖬               |
| 车辆颜色: 白      |                                                            |                                       | C Pro mar i m         | A 4 - Maria           |
| 车牌颜色: 蓝      |                                                            |                                       |                       |                       |
|              |                                                            |                                       | 0 2020-10-14 21348302 | 0 2020-10-14 07:55:17 |
| 车主信息         |                                                            |                                       |                       | 出入口名称: 4              |
|              |                                                            |                                       | JETT/101: 14          | j#(T/1 0 :            |
|              | 活动搅律                                                       |                                       | 活动物迹                  | 🗇 2020年10月19日         |
|              |                                                            |                                       |                       |                       |
|              |                                                            |                                       |                       |                       |
|              | 0.8                                                        |                                       |                       |                       |
|              | 0.6                                                        |                                       |                       |                       |
| 姓名: 444.4    |                                                            |                                       |                       |                       |
| 性别:男         | 0.4                                                        |                                       |                       |                       |
| 生日: ** 「 ア リ | 02                                                         |                                       |                       |                       |
| 民族: 汉族       |                                                            |                                       |                       |                       |
| 国籍:          |                                                            | 1990a Bát- 32205                      |                       |                       |
| 人口类型:        | 0:00-05:59 06:00-07:59 08:00-11:59 12:00-12:59 13:00-17:59 | 9 18:00-18:59 19:00-20:59 21:00-23:59 |                       | 查查详细记录                |
|              |                                                            |                                       |                       |                       |

## 2.4.3 单位档案

通过打开导航栏"档案管理"模块下的"单位档案"菜单,打开"单位档案"页。本页面对小区单 位档案信息进行管理和展示。

| 单位档案    |                  |      |      |         |           |      |           |                 |      |      |           |       |            |         |
|---------|------------------|------|------|---------|-----------|------|-----------|-----------------|------|------|-----------|-------|------------|---------|
| 所属社区    | 请选择所属社区          |      | ~ A  | 新属小区 请选 | ¥所鳳小区     |      | 单位类型 请选择  | 峰位美型            |      | ~ #  | ·位编码 请输入单 | 位编码   |            | 重置 〇 査询 |
| + 新増単位  | 11.51.000        |      |      |         |           |      |           |                 |      |      |           |       |            |         |
| () 当前共计 | <b>2</b> 个单位     |      |      |         |           |      |           |                 |      |      |           |       |            |         |
| 序号      | 照片               | 单位名称 | 单位编码 | 单位类型    | 负责人/法人姓名  | 电话   | 所属社区      | 所属小区            | 地址   | 证件类型 | 证件号码      | 操作人   | 更新时间       | 操作      |
| 1       |                  | 超市   |      | 外资企业    |           | 1*** | 社区_3      | £               | 社区西门 | 身份证  | -         | admin | 2020-10-14 | 编辑 删除   |
| 2       |                  | 物业   |      | 内资企业    | -         |      | 社区_341602 | American second | 社区东门 | 身份证  |           | admin | 2020-10-14 | 編編 動除   |
|         |                  |      |      |         |           |      | 单位相       | 当案              |      |      |           |       |            |         |
| 所       | <b>興社区</b> 请选择所属 |      |      | ~ 所属小   | ☑ 请选择所属小区 |      | ~ 单位      | <b>类型</b> 请选择单( | 立类型  |      | ~ 单位      | 编码 清输 | 人单位编码      |         |

通过上述条件可进行单位档案数据筛选。

◆ 新增

点击新增按钮,添加单位信息。

| *名称    | 请输入名称    |   | * 社会信用代码 | 请输入社会信用代码 |   |
|--------|----------|---|----------|-----------|---|
| * 所属社区 | 请选择所属社区  | ~ | * 所属小区   | 请选择所属小区   | ~ |
| * 单位类型 | 请选择单位类型  | ~ | *负责人/法人  | 请输入负责人/法人 |   |
| *证件类型  | 请输入证件类型  |   | *证件号码    | 请输入证件号码   |   |
| 负责人电话  | 请输入负责人电话 |   | * 地址     | 请输入地址     |   |
| 单位图片   |          |   |          |           |   |

单位信息添加页

手机号:人员 11 位手机号码,如: 13800008888。

身份证: 人员 18 位身份证号码, 如: 342901200012121234。

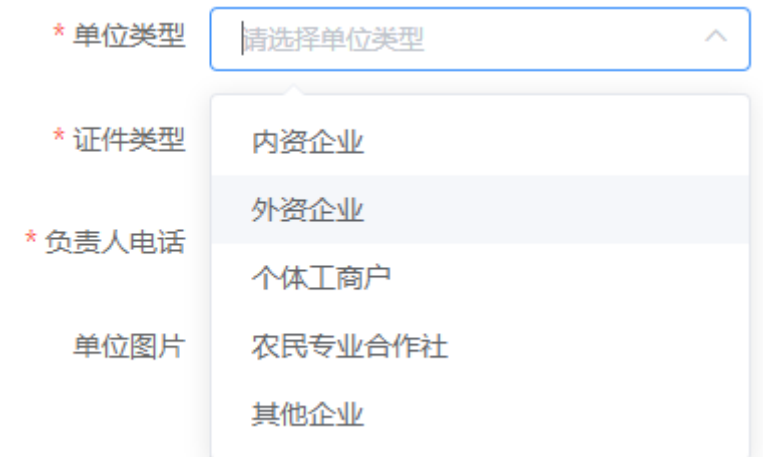

- 单位类型:
- ◆ 编辑:点击编辑按钮,编辑单位档案信息。

| 编辑 |  |
|----|--|
|    |  |

| *名称    | 超市     | * 社会信用代码 |                    |
|--------|--------|----------|--------------------|
| * 所属社区 | 社区_3 ~ | * 所属小区   | - 1, <del>12</del> |
| * 单位类型 | 外资企业   | *负责人/法人  |                    |
| *证件类型  | 身份证    | *证件号码    | STETES COMMON      |
| 负责人电话  |        | * 地址     | 社区西门               |
| 单位图片   |        |          |                    |

◆ 删除

点击"批量删除"或操作栏中的删除按钮,删除单位档案信息。

 $\times$ 

### 2.4.4.1 楼栋档案

通过打开导航栏"档案管理"模块下的"楼栋档案"菜单,打开"楼栋档案"页。本页面对小区楼 栋档案信息进行管理和展示。

| 序号         楼栋号         楼栋编码           1         41 | 单元数 楼层数<br>3 | 户数/每层房问数<br>6 | 所属社区 | 前属小区 | 位置   | 操作人<br>admin | 更新时间<br>2020-09-16 10:36:46 | 編編 |
|----------------------------------------------------|--------------|---------------|------|------|------|--------------|-----------------------------|----|
| <sup>黍加:点击</sup> + 新增楼椅<br>新增                      | 按钮打开添加页      | 面,如下图:        |      |      |      |              | ×                           |    |
| *楼栋号                                               | 请输入楼栋号       |               |      |      |      |              |                             |    |
| * 所属社区                                             | 请选择所属社区      |               |      |      | ~    |              |                             |    |
| * 所属小区                                             | 请选择所属小区      |               |      |      | ×    |              |                             |    |
| * 单元数                                              | 请输入单元数       |               |      |      |      |              |                             |    |
| *楼层数                                               | 请输入楼层数       |               |      |      |      |              |                             |    |
| 经纬度                                                |              |               |      |      | 地图选点 | Ţ            |                             |    |
|                                                    |              |               |      |      |      |              |                             |    |

- 7. 楼栋号:填写楼栋号,如一栋
- 8. 所属社区小区:楼栋所属的社区小区
- 9. 经纬度:打开地图选点界面,在地图上选择楼栋所在区域点击确定按钮保存。

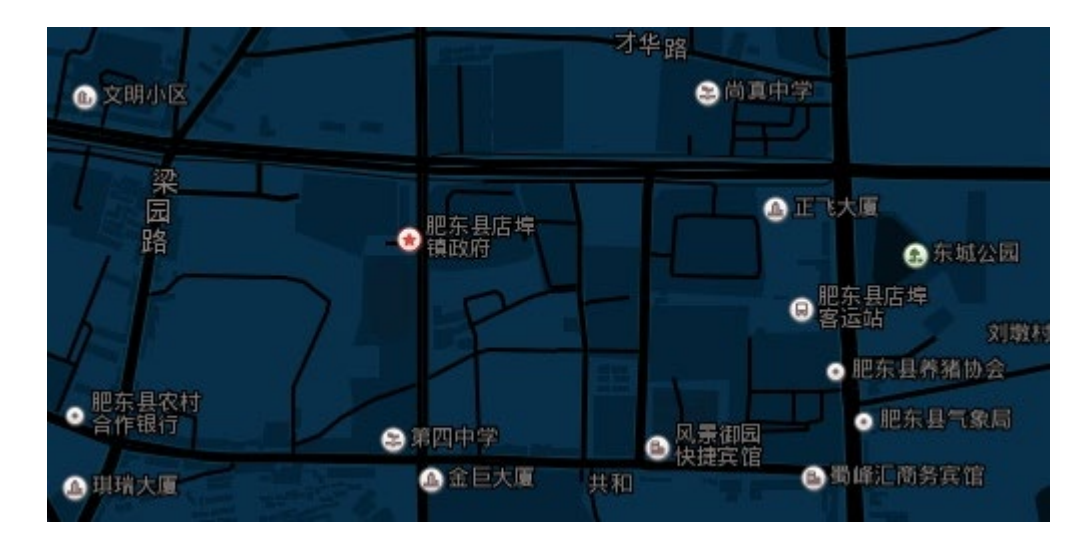

以上信息填写完成后即可点击确认按钮提交楼栋的基本信息,信息提交完成后会在列表页产生一条楼 栋的信息。

| ¥所属小区 | 编辑       |               | ×  |    |
|-------|----------|---------------|----|----|
|       | * 楼栋号    | 41            |    |    |
|       | * 所/1201 | 11675         |    |    |
| 楼层数   | * 所属小区   |               |    | 位置 |
| 18    | * 畄元物    | 2             |    | 查看 |
| 18    | 4-7084   | 5             |    | 查看 |
| 38    | *楼层数     | 18            |    | 查看 |
| 18    | 经纬度      | 75741 .7 地图选点 |    | 查看 |
| 18    | 户数       | 6             |    | 查看 |
| 6     |          | 取消            | 确定 | 查看 |
| 40    |          |               |    | 杏芳 |

◆ 编辑:点击操作栏的编辑按钮,打开修改页面

填写完需要修好的信息,点击确认按钮提交即可。

删除:点击操作栏的删除按钮会弹出删除确认框,如果确认要删除点击提示框中的确认即可删除 2.4.4.2 单元档案

| 单元档案   |                |                           |         |              |                  |         |
|--------|----------------|---------------------------|---------|--------------|------------------|---------|
| 所属社区   | 请选择所属社区        | → 所属小区 请选择所属小区            | ~ 所属楼栋  | 请选择所属任将 > 单: | <b>元号</b> 请输入单元号 | 重置 Q 查询 |
| + 新増単元 | 批量删除           |                           |         |              |                  |         |
| 1 当前共计 | <b>175</b> 个单元 |                           |         |              |                  |         |
| 序号     | 单元号            | 单元编码                      | 所属社区    | 所属小区         | 所属楼栋             | 操作      |
| □ 1    | 1单元            |                           |         |              | 1                | 编辑 删除   |
| 2      | 2单元            | 1010 100 10 <sup>-1</sup> | 44.57 C |              | 1                | 编辑 删除   |
| 3      | 1单元            |                           | 社区2     | £            | 2                | 编辑 删除   |
| 4      | 2单元            |                           | 社区2     |              | 2                | 编辑 删除   |
| 5      | 3单元            |                           | 社区2     |              | 2                | 编辑 删除   |
| б      | 1单元            | 2401040040022             | 社区2     |              | 3                | 编辑 删除   |
| 7      | 2单元            | 3                         | 社区2     | £            | 3                | 编辑 删除   |
| 8      | 3单元            |                           | 社区2     |              | 3                | 编辑 删除   |
| 9      | 1单元            | 3 200100401               | 社区2     |              | 4                | 编辑 删除   |
| 10     | 2单元            |                           | 社区2     |              | 4                | 编辑 删除   |

### 2.4.4.3 房屋档案

通过打开导航栏"档案管理"模块下的"房屋档案"菜单,打开"房屋档案"页。本页面对小区 房屋档案信息进行管理和展示。

| 所属社区   | 请选择所属社区  |      | ~ 所属小区 | 请选择所属小区 |      | ~ 所属楼栋       | 请选择所属楼栋 |          | 所属单元    | 请选择所属单元  |                  | > 重要            | Q 查询     |
|--------|----------|------|--------|---------|------|--------------|---------|----------|---------|----------|------------------|-----------------|----------|
| 所属楼层   | 请选择所属楼层  |      | ∨ 房屋状态 | 请选择房屋状态 |      | ~ 门牌号        | 请输入门牌号  |          | 房屋编码    | 请输入房屋编码  |                  |                 |          |
|        |          |      |        |         |      |              |         |          |         |          |                  |                 |          |
| + 新増房屋 | 批量删除     |      |        |         |      |              |         |          |         |          |                  |                 |          |
| 🚺 当前共计 | 1855 间房屋 |      |        |         |      |              |         |          |         |          |                  |                 |          |
| 序号     | 门牌号      | 房屋编码 | 所属社区   | 所属小区    | 所属楼栋 | 所属单元         | 所属楼层    | 房屋面积 (㎡) | 房屋状态    | 操作人      | 更新时间             | 操作              |          |
| - 1    | 902      | 2000 | +⊡a    |         | 40   | 2 <b>M</b> — | 0       | 100.12   | 570 III | a dan ta | 2020 00 04 12:10 |                 | 10/20    |
|        | 805      |      | TIDE   |         | 40   | 24476        | 0       | 100.12   | TE      | aumin    | 2020-09-04 12:19 | 12/119390 26638 | 10139-05 |

输入门牌号或者房屋编码,可进行房屋档案数据条件筛选。

### ◆ 新增

点击新增按钮,添加房屋信息。

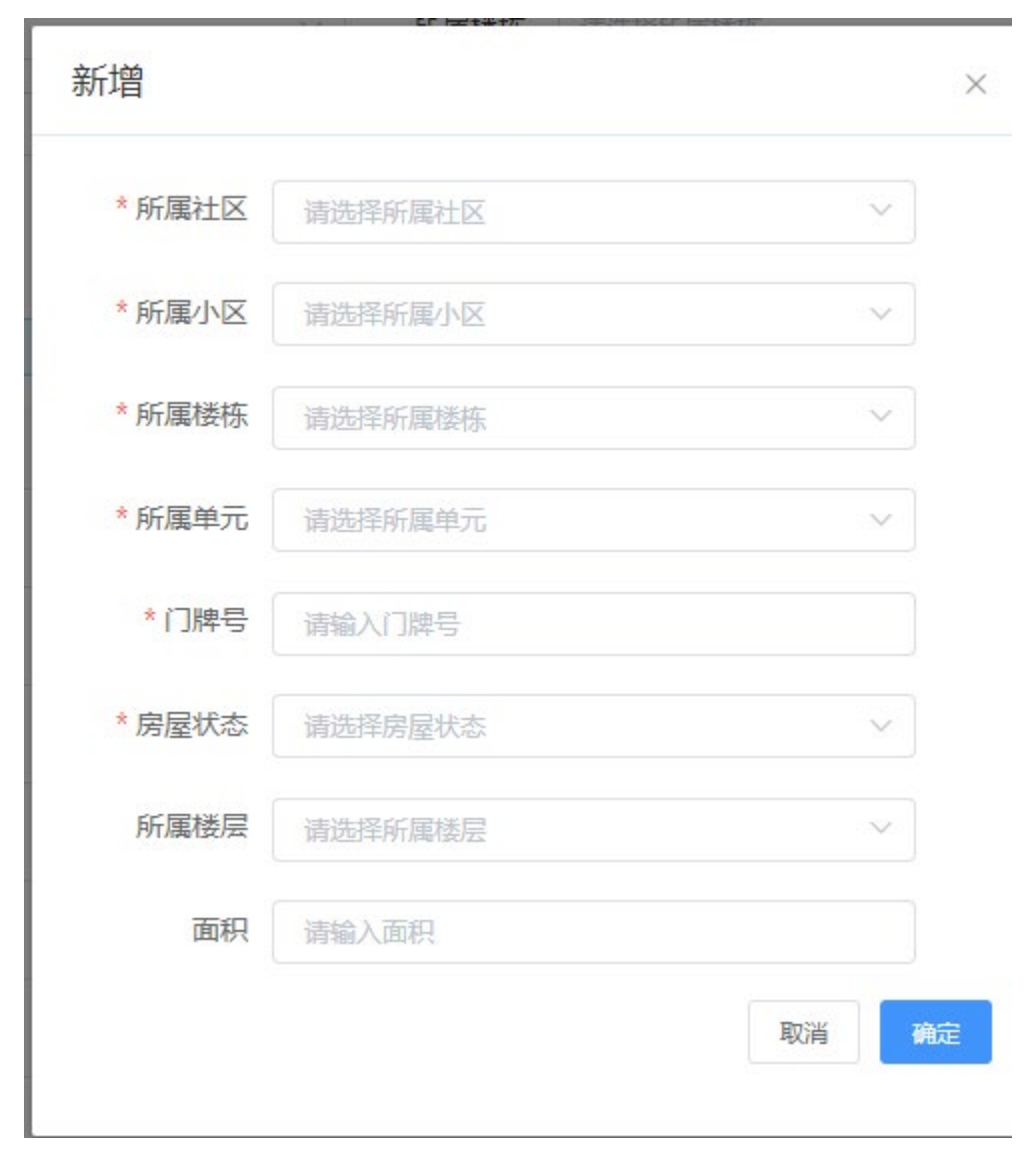

6.5.1.2-2 房屋信息添加页

所属楼栋:房间所属楼栋。 单元号:房间所属单元号,如:一单元,二单元。 门牌号:房间门牌号,如:3801,3801A。 面积:房间面积数,单位m<sup>2</sup>,如:80,100。 房屋状态:自住,空置,出租。 点击确定按钮,提交信息。

◆ 编辑:点击操作栏的<sup>编辑 <sup>据</sup>按钮,打开修改页面</sup>

| 编辑     |        | × |
|--------|--------|---|
| * 所属社区 | 社区2 ~  |   |
| *所属小区  | ,      |   |
| * 所属楼栋 | V      | ) |
| *所属单元  |        |   |
| *门牌号   |        |   |
| *房屋状态  | 空置 ×   |   |
| 所属楼层   | 8 ~    |   |
| 面积     | 100.12 |   |
|        | 取消     | 定 |

输入需要修改的信息后,点击确定按钮即可提交修改数据。

- ◆ 住户明细: 点击详情按钮,查看房间住户信息。
- ◆ 删除

点击 删除 按钮, 删除房间档案信息。

## 2.4.5 基础档案

### 2.4.5.1 设施档案

| 设施编号    | 设施名称   | 设施类型   | 所属网格 | 所属社区 | 所属小区 | 经度     | 纬度     | 操作       |
|---------|--------|--------|------|------|------|--------|--------|----------|
| 0000001 | 这是设施名称 | 这是设施类型 | 万科天下 | 社区A  | 万科天下 | 0.0000 | 0.0000 | 详情 编辑 删除 |
| 0000001 | 这是设施名称 | 这是设施类型 | 万科天下 | 社区B  | 万科天下 | 0.0000 | 0.0000 | 详情编辑删除   |
| 0000001 | 这是设施名称 | 这是设施类型 | 万科天下 | 社区A  | 万科天下 | 0.0000 | 0.0000 | 详情编辑删除   |
| 0000001 | 这是设施名称 | 这是设施类型 | 万科天下 | 社区B  | 万科天下 | 0.0000 | 0.0000 | 详情编辑删除   |
| 0000001 | 这是设施名称 | 这是设施类型 | 万科天下 | 社区A  | 万科天下 | 0.0000 | 0.0000 | 详情编辑删除   |

| 设备名称   | 设备类型   | 所属网格 | 所属社区 | 所属小区 | 经度     | 纬度     | 操作       |
|--------|--------|------|------|------|--------|--------|----------|
| 这是设备名称 | 这是设备类型 | 万科天下 | 社区A  | 万科天下 | 0.0000 | 0.0000 | 详情 编辑 删除 |
| 这是设备名称 | 这是设备类型 | 万科天下 | 社区B  | 万科天下 | 0.0000 | 0.0000 | 详情 编辑 删除 |
| 这是设备名称 | 这是设备类型 | 万科天下 | 社区A  | 万科天下 | 0.0000 | 0.0000 | 详情 编辑 删除 |
| 这是设备名称 | 这是设备类型 | 万科天下 | 社区B  | 万科天下 | 0.0000 | 0.0000 | 详情 编辑 删除 |
| 这是设备名称 | 这是设备类型 | 万科天下 | 社区A  | 万科天下 | 0.0000 | 0.0000 | 详情 编辑 删除 |

### 2.4.5.3 出入口档案

| 出入口档案  | R             |        |         |         |          |      |       |          |    |      |
|--------|---------------|--------|---------|---------|----------|------|-------|----------|----|------|
| 所属社区   | 请选择所属社区       | ~ 所属小区 | 请选择所属小区 | ∨ 出入□类型 | 请选择出入口类型 |      | 出入口名称 | 请输入出入口名称 | 田田 | Q 查询 |
| 出入口编码  | 清输入出入口编码      |        |         |         |          |      |       |          |    |      |
| 批量删除   |               |        |         |         |          |      |       |          |    |      |
| 👔 当前共计 | <b>7</b> 个出入口 |        |         |         |          |      |       |          |    |      |
| 序号     | 出入口照片         | 出入口名称  | 出入口编码   | 出入口类型   | 所属社区     | 所属小区 | 经度    | 纬度       | 操作 |      |
|        | ** ***        |        |         |         |          |      |       |          |    |      |

#### 2.4.5.4 门禁档案

| 门禁档案   |             |                    |      |        |    |       |          |      |        |       |            |            |        |
|--------|-------------|--------------------|------|--------|----|-------|----------|------|--------|-------|------------|------------|--------|
| 所属社区   | 请选择所属社区     | < ── 所属/           |      | 起择所属小区 |    | 所属出入口 | 请选择所属出入口 |      | ∨ 门禁类型 | 请选择门禁 | 迷型         | ~ <b>±</b> | 目 〇 査询 |
| 门禁名称   | 请输入门禁名称     | 门禁約                | 開 清晰 | â入门禁编码 |    |       |          |      |        |       |            |            |        |
| 批量删除   |             |                    |      |        |    |       |          |      |        |       |            |            |        |
| 🚺 当前共计 | + 3 个门禁     |                    |      |        |    |       |          |      |        |       |            |            |        |
| 序号     | ] 门禁系统名称    | 门禁系统编码             | 门类雪  | 型门禁类型  | 门禁 | 系统类型  | 所属楼栋     | 所属单元 | 所属社区   | 所属小区  | 经度         | 纬度         | 操作     |
| 1      | 华府設苑2海康安康码测 | 340104004002001115 |      |        |    |       |          |      | 社区2    | 华府渡苑2 | 0          | 0          | 编辑删除   |
| 2      | 华府骏苑2宇视人脸门萘 | 340104004002001115 |      |        |    |       | 42       | 2单元  | 社区2    | 华府骏苑2 | 117.475328 | 31.890579  | 编辑删除   |
|        |             |                    |      |        |    |       |          |      |        |       |            |            |        |
| 3      | 门禁系统名称-测试   | 340102001001001115 |      |        |    |       | 2        | 2单元  | 社区2    | 华府艘苑2 | 117.20232  | 31.839669  | 编辑删除   |

### 2.4.5.5 车辆道闸档案

| 车辆道  | 創相  | 案              |                        |      |       |            |                 |               |         |
|------|-----|----------------|------------------------|------|-------|------------|-----------------|---------------|---------|
| 所属社  | ±⊠  | 请选择所属社区        | > 所属小区 请选择所属/          |      | 所属出入口 | 请选择所属出入口   | ✓ 道闸名称          | 请输入道闸名称       | 重置 〇 査询 |
| 道闸编  | 南码  | 请输入道闸编码        |                        |      |       |            |                 |               |         |
| 出品用的 | lê: |                |                        |      |       |            |                 |               |         |
| 1 当  | 前共计 | 4 个车辆道闸        |                        |      |       |            |                 |               |         |
|      | 序号  | 道闸名称           | 道闸编码                   | 过车方向 |       | 所属出入口      | 所属社区            | 所属小区          | 操作      |
|      | 1   | 华府骏苑2艾视特车辆道闸测  | 3401040040020011410001 |      |       |            | 社区2             | 华府骏苑2         | 编辑 删除   |
|      | 2   | 华府骏苑2大华车辆道闸【万… | 3401040040020011410002 |      |       |            | 社区2             | 华府骏苑2         | 编辑 删除   |
|      | 3   | 华府伊顿庄园西门入口道闸   | 3416020030020011410002 |      |       | 华府伊顿庄园大门道闸 | 社区_341602003002 | 华府伊顿庄园        | 编辑 删除   |
|      | 4   | 华府伊顿庄园西门出口道闸   | 3416020030020011410001 |      |       | 华府伊顿庄园大门道闸 | 社区_341602003002 | 华府伊顿庄园        | 编辑 删除   |
|      |     |                |                        |      |       |            |                 | 10象/页 > 〈 1 > | 前往 1 页  |

### 2.4.5.6 抓拍机档案

#### 抓拍机档案

| 所属   | ±⊠  | 请选择所属社区    | ~ 所福              | <b>小区</b> 请选择所属小区 | ~ 设备   | <b>春类型</b> 请选择设备类型 | ~         | 设备名称 请输入 | 设备名称            | 重置 〇 査询 |
|------|-----|------------|-------------------|-------------------|--------|--------------------|-----------|----------|-----------------|---------|
| 设备   | 扁码  | 请输入设备编码    |                   |                   |        |                    |           |          |                 |         |
| 北里即  | (÷  |            |                   |                   |        |                    |           |          |                 |         |
| () ≝ | 前共计 | 8 个抓拍机档案   |                   |                   |        |                    |           |          |                 |         |
|      | 序号  | 相机名称       | 抓拍机编码             | 所属社区              | 所属小区   | 经度                 | 纬度        | 设备类型     | IP地址            | 操作      |
|      | 1   | 华府狼苑2大华人脸抓 | 34010400011198001 | 社区2               | 华府骏苑2  | 117.507386         | 31.915917 |          | 192.168.1.108   | 删除      |
|      | 2   | 华府骏苑2百盛车辆道 | 34010400011418001 | 社区2               | 华府骏苑2  | 0                  | 0         |          | 192.168.1.202   | 删除      |
|      | 3   | 华府狼苑2蓝本车辆道 | 34010400011418001 | 社区2               | 华府骏苑2  | 112.3              | 37.23     |          | 120.27.237.37   | 删除      |
|      | 4   | 华府骏苑2字视车辆出 | 34010400011418001 | 社区2               | 华府骏苑2  | 0                  | 0         |          | 192.168.1.201   | 删除      |
|      | 5   | 华府伊顿庄园西门入口 | 34160200011198001 | 社区_341602003002   | 华府伊顿庄园 | 117.539186         | 31.939767 |          | 192.168.168.203 | 删除      |
|      | 6   | 华府伊顿庄园西门出口 | 34160200011198001 | 社区_341602003002   | 华府伊顿庄园 | 117.539386         | 31.939917 |          | 192.168.168.202 | 删除      |
|      | 7   | 华府伊顿庄园西门入口 | 34160200011418001 | 社区_341602003002   | 华府伊顿庄园 | 117.539586         | 31.940067 |          | 192.168.168.183 | 删除      |
|      | 8   | 华府伊顿庄园西门出口 | 34160200011418001 | 社区_341602003002   | 华府伊顿庄园 | 117.539586         | 31.940067 |          | 192.168.168.182 | 删除      |
|      |     |            |                   |                   |        |                    |           |          | 10条/页 🗸 🤇 1 🔿   | 前往 1 页  |

# 2.5 动态感知

2.5.1 全息搜索

通过打开导航栏"动态感知"模块下的"全息搜索"菜单,打开"全息搜索"页,如下图:

| 数据总量     | 约 9, <b>138</b> 条数据 |    |     |
|----------|---------------------|----|-----|
| 人员 车辆    | 房屋                  | 人脸 |     |
| 姓名 💛 清輸入 |                     |    | Q搜索 |
|          |                     |    |     |

- ◆ 人员:可按照姓名或者身份证号搜索人员档案数据
- ◆ 车辆: 输入车牌号码搜索车辆档案信息数据
- ◆ 房屋: 输入门牌号搜索房屋档案数据

人脸: 上传正面照片和设置阈值查询人员通行或抓拍通行记录, 如图:

### 步骤一:上传图片

| · · · · · · · · · · · · · · · · · · · |   | <br> |   |
|---------------------------------------|---|------|---|
|                                       |   |      |   |
|                                       |   |      |   |
|                                       |   |      |   |
|                                       |   |      |   |
|                                       |   |      |   |
|                                       |   |      |   |
|                                       | 1 |      |   |
|                                       |   |      |   |
|                                       | 1 |      |   |
|                                       |   |      |   |
|                                       |   |      |   |
|                                       |   |      |   |
|                                       |   |      |   |
|                                       |   |      |   |
|                                       |   |      |   |
| L                                     |   | <br> |   |
|                                       |   |      |   |
| 步骤二: 國自设置                             |   |      |   |
|                                       |   |      |   |
|                                       |   |      |   |
| +D/M ##                               |   | 0    |   |
| 相似度 🔾                                 |   | 0    | T |
|                                       |   |      |   |
|                                       |   |      |   |
|                                       |   |      |   |
|                                       |   |      |   |
|                                       |   |      |   |
|                                       |   |      |   |

### 2.5.2 身份感知

通过打开导航栏"动态感知"模块下的"人脸感知"菜单,打开"人脸感知"页。本页面可以卡 片或列表形式对抓拍数据进行管理和展示。

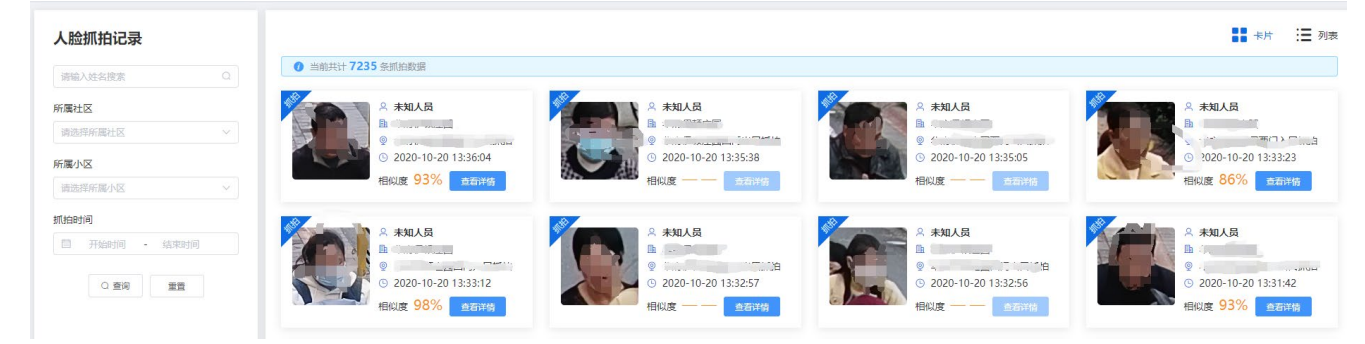

可选择所属小区及所属社区筛选抓拍的数据信息

照片:可点击照片查看大图

◆ 详情:点击查看详情可进入对应人员的一人一档界面,查看通行人员的详细信息

### 2.5.3 车辆感知

通过打开导航栏"动态感知"模块下的"车行感知"菜单,打开"车行感知"页。本页面对车辆 抓拍数据以卡片或列表形式进行管理和展示。

提交

取消

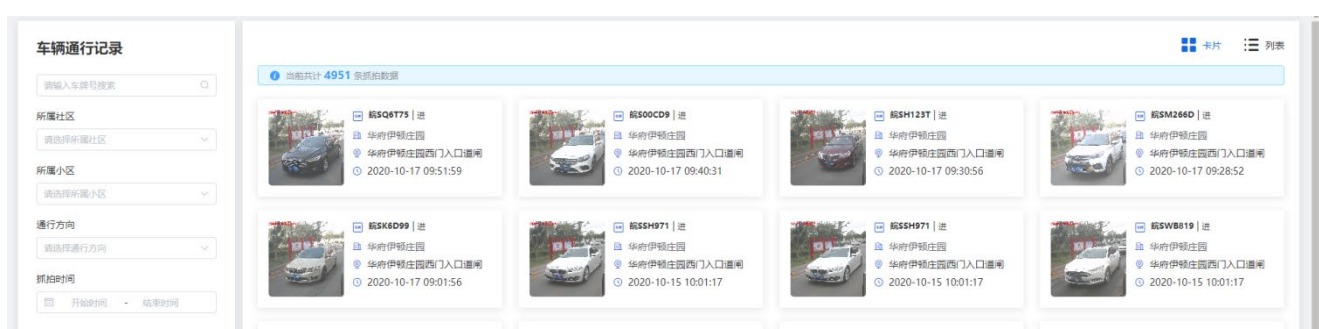

可选择所属小区及所属社区,抓拍时间等搜索条件筛选抓拍的数据信息 照片:可点击照片查看大图

## 2.6 运维中心

## 2.6.1 数据统计

通过打开导航栏"运维中心"模块下的"运维数据统计"菜单,打开"运维数据统计"页。本页面 对运维统计信息进行展示。

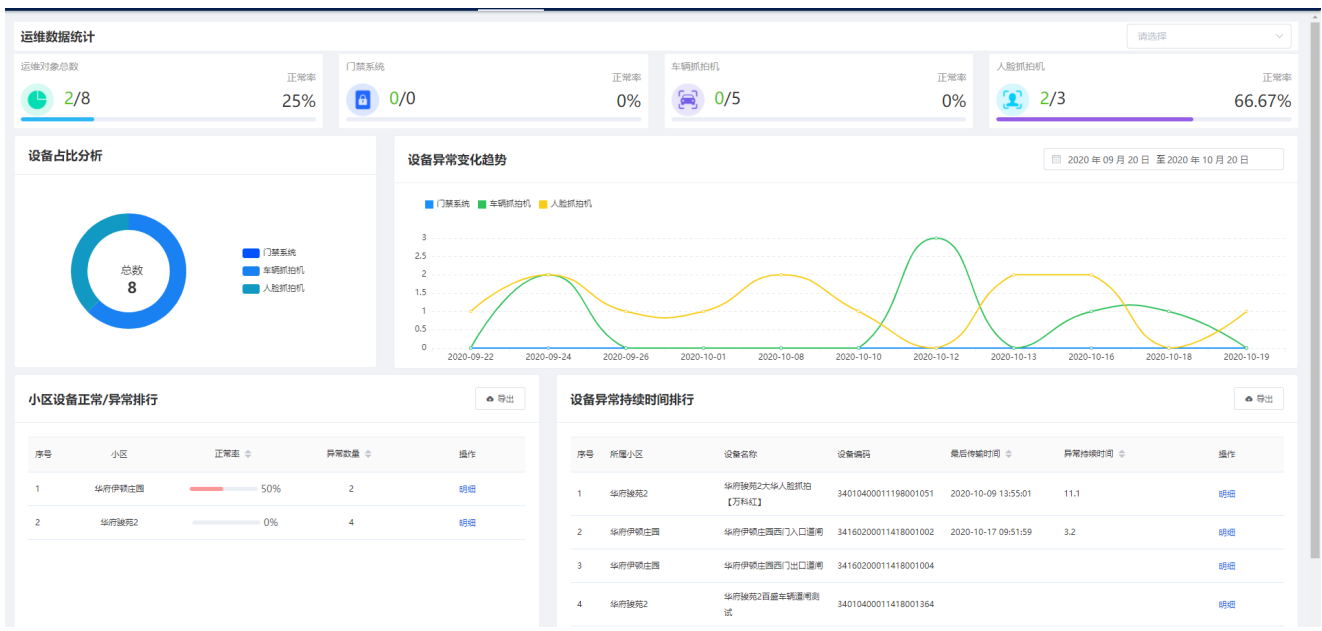

## 2.6.2 运维中心

通过打开导航栏"运维中心"模块下的"运维中心"菜单,打开"运维中心"页。本页面对运维中 心信息进行展示。

| 所履  | 社区  | 请选择所属社区                                                                                                    | ~ 所属小!               | ■ 请选择所属小区        | ~ 设备类型          | 请选择设备类型 | ~ 设备状 | あ<br>请选择设备状态        | → 重置 (3 査询) |
|-----|-----|----------------------------------------------------------------------------------------------------|----------------------|------------------|-----------------|---------|-------|---------------------|-------------|
| 异常  | 时间  | 请选择异常时间                                                                                                    | ∨ 设备名称               | <b>你</b> 请输入设备名称 | 设备编码            | 请输入设备编码 |       |                     |             |
| 批量級 | łfe |                                                                                                    |                      |                  |                 |         |       |                     |             |
|     | 序号  | 设备名称                                                                                                    | 设备编码                 | 设备类型             | 所屬社区            | 所屬小区    | 状态~   | 最后传输时间 💠            | 异常持续时间 💠    |
|     | 1   |                                                                                                    | 34010400011198001051 | 人脸抓拍枪机           |                 | 41      | 异常    | 2020-10-09 13:55:01 | 11.1        |
|     | 2   | and the second second s | 34160200011198001006 | 人脸抓拍枪机           | 2               |         | 正常    | 2020-10-20 15:27:56 |             |
|     | 3   | C                                                                                                    | 34160200011198001005 | 人脸抓拍枪机           | 社区              | A       | 正常    | 2020-10-20 15:27:29 |             |
|     | 4   |                                                                                                    | 34160200011418001002 | 车辆识别摄像机          | 社区_341602002002 |         | 异常    | 2020-10-17 09:51:59 | 3.2         |
|     | 5   | 1                                                                                                    | 34160200011418001004 | 车辆识别摄像机          | 社区_3            |         | 异常    |                     |             |
|     | 6   | £                                                                                                    | 34010400011418001364 | 车辆识别摄像机          | 社区2             | (       | 异常    |                     |             |
|     | 7   | and the second second second second second second second second second second second second second second second                                                                                                    | 34010400011418001366 | 车辆识别摄像机          | 社区2             | C       | 异常    |                     |             |
|     | 8   | 1                                                                                                    | 34010400011418001363 | 车辆识别摄像机          | 社区2             |         | 异常    |                     |             |
| 共8∮ | ₩ 1 | 0条/页 ~ 〈 1 〉                                                                                                    | 前往 1 页               |                  |                 |         |       |                     |             |

## 2.7.1 数据统计

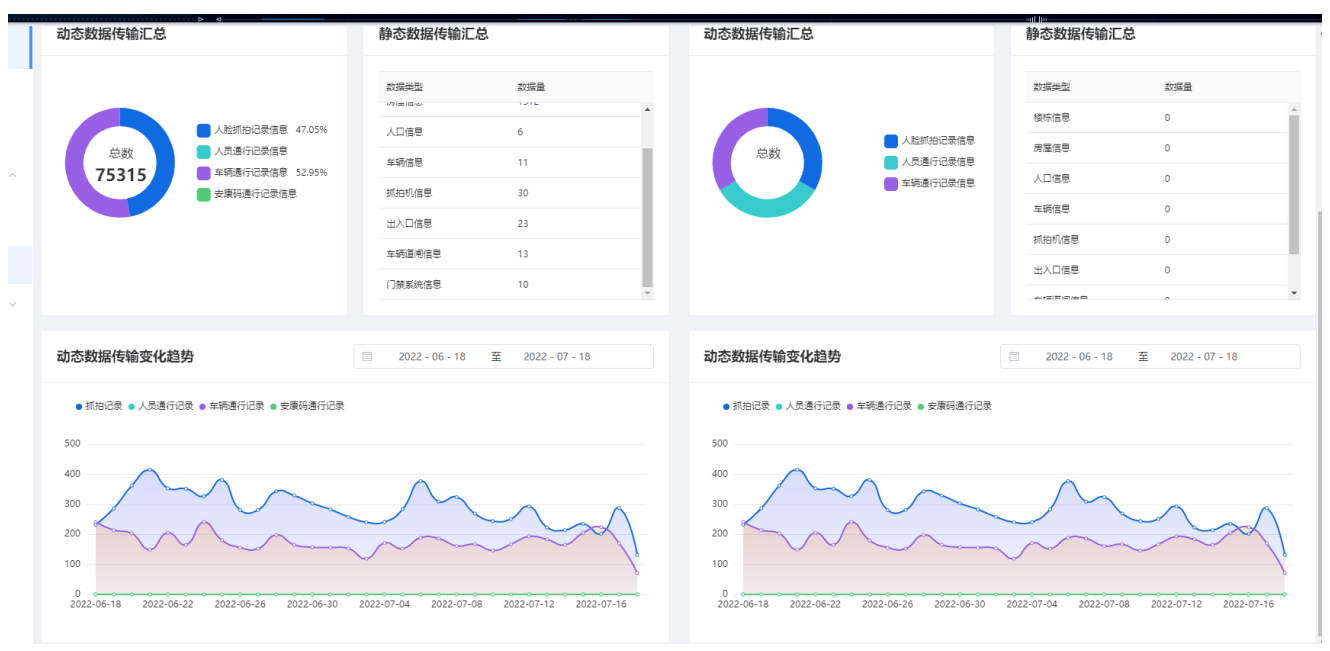

## 2.7.2 测试平台

| 数据统计       | 测试平台接入     |      |               |      |              |              |         |      |     |
|------------|------------|------|---------------|------|--------------|--------------|---------|------|-----|
| 测试平台       |            |      |               |      |              |              |         |      |     |
| 正式平台       | 行政区划       |      | ✓ 公安机关 请选择公安制 | ik v | 所属社区 请选择所属社区 | 小区名称 请输入小区名称 |         | 重要   | Q查询 |
| 市级平台数据对接 ^ | + 新增小区     | 批量删除 |               |      |              |              |         |      |     |
|            | 3 当前共计 0 个 | 小区   |               |      |              |              |         |      |     |
| 数据统计       | 序号         | 行政区划 | 公安机关          | 所属社区 | 小区名称         | 小区编码         | АррКеу  | 操作   |     |
| 数据对接       |            |      |               |      | 暫无数据         |              |         |      |     |
| 字典 ✓       |            |      |               |      |              | 10条/         | ≅ ∨ < 1 | > 前往 | 1 页 |

## 2.7.3 正式平台

| 数据统计       | ī | 正式平  | 平台接    | λ       |        |         |        |                 |        |             |               |
|------------|---|------|--------|---------|--------|---------|--------|-----------------|--------|-------------|---------------|
| 测试平台       |   |      |        |         |        |         |        |                 |        |             |               |
| 正式平台       |   | 行政   | 区划     | 请选择行政区划 | ✓ 公安机关 | 请选择公安机关 | ✓ 所属社区 | 寄选译所属社区 ~       | 小区名称   | 请输入小区名称     | 重置 Q 查询       |
| 市级平台数据对接 个 |   | 十新   | 增小区    | 批量删除    |        |         |        |                 |        |             |               |
|            |   | () ≝ | 当前共计 4 | 4个小区    |        |         |        |                 |        |             |               |
| 数据统计       |   |      | 序号     | 行政区划    | 公安机关   | 所属社区    | 小区名称   | 小区编码            | АррКеу | 开启上传        | 操作            |
| 数据对接       |   |      | 1      |         | 集团路派出所 | 天桥      | 石化四村   | 340804004002001 | 点击查看   |             | 详情 传输详情 编辑 删除 |
| 字典 ~       |   |      | 2      |         | 集资路派出所 | 天桥      | 龙井小区   | 340804004002002 | 点击查看   |             | 详情 传输详情 编辑 删除 |
|            |   |      | 3      | 大观区     | 集资路派出所 | 天桥      | 澳试     | 340803004002009 | 点击查看   |             | 详情 传输详情 编辑 删除 |
|            |   |      | 4      | 大规区     | 集资路派出所 | 天桥      | 城市1    | 340803004002010 | 点击查看   |             | 详情 传输详情 编辑 删除 |
|            |   |      |        |         |        |         |        |                 |        | 10条/页 > く 1 | > 前往 1 页      |

## 2.7.4 市级平台数据对接

### 2.7.4.1 数据统计

| 数据统计         |   | 社区总 | 数: 0个 |            | 小区总数: 0个   | 小区总数: 0个 动态数据传输总量: 0 |        |        | 统计时间: 🌑 出天 🔿 目流义 |      |            |            |            |        |        |
|--------------|---|-----|-------|------------|------------|----------------------|--------|--------|------------------|------|------------|------------|------------|--------|--------|
| 测试半台<br>正式平台 |   | 社区数 | 女据    |            |            |                      |        | • 导出   | 小区数              | 改据   |            |            |            |        | ● 导出   |
| 市级平台数据对接     | ^ | 序号  | 社区名称  | 人脸感知(门萘) 💠 | 人脸感知(抓拍) ⇔ | 人脸感知(合计) 💠           | 车辆感知 ⇔ | 本周累计 🗢 | 序号               | 小区名称 | 人脸感知(门葉) 💠 | 人脸感知(抓拍) 💠 | 人脸感知(合计) 💠 | 车辆感知 ⇔ | 本周累计 💠 |
| 数据统计         |   |     |       |            |            |                      |        |        |                  |      |            |            |            |        |        |
| 数据对接         |   |     |       |            |            |                      |        |        |                  |      |            |            |            |        |        |
| 字典           | ^ |     |       |            |            |                      |        |        |                  |      |            |            |            |        |        |
| 行政区划         |   |     |       |            |            |                      |        |        |                  |      |            |            |            |        |        |
| 社区           |   |     |       |            |            |                      |        |        |                  |      |            |            |            |        |        |
| 公安机关         |   |     |       |            |            | 智无数据                 |        |        |                  |      |            |            | 智无效振       |        |        |

## 2.7.4.2 数据对接

| 数据统计        |   | 市局平台数据                                      | 对接            |         |         |             |               |         |             |                 |
|-------------|---|---------------------------------------------|---------------|---------|---------|-------------|---------------|---------|-------------|-----------------|
| 测试平台        |   | (二)(11년 11년 11년 11년 11년 11년 11년 11년 11년 11년 | 如客行动区相        |         | 法法法人公司关 |             | 深谙代售升区        | 小区名称    | 連合と小学を参     |                 |
| 正式平台        |   | 134240                                      | 2011 0 942240 | - ARGON |         | ITTANLES IN | REPTITION LES | .7.2.10 |             |                 |
| 市级平台数据对接    | ^ | + 新增小区                                      | 批量制除          |         |         |             |               |         |             |                 |
| *//12//2-1- |   | ① 当前共计 0 个                                  | 小区            |         |         |             |               |         |             |                 |
| SCHOOL      |   | 序号                                          | 行政区划          | 公安机关    | 所属社区    | 小区名称        | 小区编码          | АррКеу  | 开启上传        | 操作              |
| 数据对接        |   |                                             |               |         |         | 智无数据        |               |         |             |                 |
| 字典          | ^ |                                             |               |         |         |             |               |         | 10滎/页 > < 1 | <b>)</b> 前往 1 页 |
| 行政区划        |   |                                             |               |         |         |             |               |         |             |                 |
| 社区          |   |                                             |               |         |         |             |               |         |             |                 |
| 公安机关        |   |                                             |               |         |         |             |               |         |             |                 |

## 2.7.5 字典

### 2.7.5.1 行政区划

| 数据统计       | 行政区划                  |                      |       |               |
|------------|-----------------------|----------------------|-------|---------------|
| 测试平台       | 行政区划名称 请输入行政区划名称 行政区划 | 编码 请输入行政区划编码 王童 O 意询 |       |               |
| 正式平台       | + 新增行政区划 批量删除         |                      |       |               |
| 市级平台数据对接 ^ | 当前共计 1 个行政区划          |                      |       |               |
| 数据统计       | 序号 行政区划名称             | 行政区划编码               | 操作    |               |
| 数据对接       | 1 大规区                 | 340803               | 編編 趙徐 |               |
| 字典 ^       |                       |                      |       | 10祭/页 > 〈 1 > |
| 行政区划       |                       |                      |       |               |
| 社区         |                       |                      |       |               |
| 公安机关       |                       |                      |       |               |

## 2.7.5.2 社区

| 数据统计       | 社区                               |              |       |               |
|------------|----------------------------------|--------------|-------|---------------|
| 测试平台       | <b>社区名称</b> 请输入社区名称 社区编码 请输入社区编码 | 重要 〇 査询      |       |               |
| 正式平台       | + 新增社区 批品用学                      |              |       |               |
| 市级平台数据对接 ^ | <ul> <li>当前共计1个社区</li> </ul>     |              |       |               |
| 数据统计       | 序号 社区名称                          | 社区编码         | 操作    |               |
| 数据对接       | 1 天桥                             | 340803000000 | 编辑 散除 |               |
| 字典 ^       |                                  |              |       | 10祭/页 > ( 1 > |
| 行政区划       |                                  |              |       |               |
| 社区         |                                  |              |       |               |
|            |                                  |              |       |               |

| 数据统计         | 公安机关                              |              |       |              |
|--------------|-----------------------------------|--------------|-------|--------------|
| 测试平台         | 公安机关名称 诱输入公安机关名称 公安机关编码 诱输入公安机关编码 | 一 里豆 〇 査询    |       |              |
| 正式平台         | 新想公安机关 就量到後                       |              |       |              |
| 市级平台数据对接 ^   | ) 当前共计1个公安机关                      |              |       |              |
| 数据统计         | 序号 公安机关名称                         | 公安机关编码       | 操作    |              |
| 数据对接         | 1 集直路派出所                          | 340803000000 | 编辑 删除 |              |
| <b>今</b> 典 ^ |                                   |              | 10    | )像/页 ∨ ( 1 → |
| 行政区划         |                                   |              |       |              |
| 社区           |                                   |              |       |              |
| 公安机关         |                                   |              |       |              |

# 2.8 系统管理

## 2.8.1 用户管理

通过打开导航栏"系统管理"模块下的"用户管理"菜单,打开"用户管理"页。本页面对系统用 户信息进行管理和展示。

| 用户管理 | 用户角色 请选择用户角 | 艳 ~ | 用户名称 请输入用户 | 喪素     | 搬卖    |    |        |                     |                     |                  |
|------|-------------|-----|------------|--------|-------|----|--------|---------------------|---------------------|------------------|
| 角色管理 | 用户管理        |     |            |        |       |    |        |                     |                     | 新増用户             |
| 操作日志 | ① 总计:2条     |     |            |        |       |    |        |                     |                     |                  |
|      | 序号 用户名称     | 性别  | 手机号码       | 登录账户   | 用户角色  | 启用 | 操作人    | 更新时间                | 最近登录                | 攝作               |
|      | 1 管理员       | 女   |            | admin  | 系统管理员 |    | admin  | 2020-09-25 14:50:19 | 2020-10-20 13:36:54 | 謝除 洋橋 编辑 查看操作日志  |
|      | 2           | 男   |            | yanshi | 演示    |    | yanshi | 2020-10-15 16:31:06 | 2020-10-19 10:29:51 | 删除 洋情 编辑 查看操作日志  |
|      |             |     |            |        |       |    |        |                     | 共2条 < 1             | > 10家/页 > 前往 1 页 |

◆ 添加:点击"新增用户"按钮,添加用户。

|                  |                     |        | +      |    |      |        |    |
|------------------|---------------------|--------|--------|----|------|--------|----|
| 基本信息             |                     |        |        |    |      |        |    |
| * 姓名             |                     |        |        |    |      |        |    |
| *证件号码            | 请填写证件号码             | 性别     | 请选择性 > |    | 出生日期 | 🗎 选择日期 |    |
| * 手机号码           | 手机号码                |        |        |    |      |        |    |
| 地址               | 请输入地址               |        |        |    |      |        |    |
| 备注               |                     |        |        |    |      |        | 1  |
| 登录信息             |                     |        |        |    |      |        |    |
| 用户角色             | 请选择角色               | ~      |        |    |      |        |    |
| * 登录账号           |                     |        |        |    |      |        |    |
| 登录密码             |                     |        |        |    |      |        |    |
| 用户角色:用<br>登录账户:用 | 月户的角色<br>月户登录系统的账号, | 可以为英文, | 数字,手机  | 号等 |      | 取消     | 确定 |

姓名:用户名称,如:小黄 密码:登录系统的密码

身份证:人员 18 位身份证号码,如: 342901200012121234。

性别: 男或女

地址: 该用户的详细地址(长度 200 字符)

照片:可上传该用户的头像照片,用户登录系统后在概览页右上角会显示头像照片

◆ 修改:点击"编辑"按钮,编辑用户信息

| 基本信息   | l.          |    |     |      |     |
|--------|-------------|----|-----|------|-----|
| * 姓名   | 管理员         |    |     |      |     |
| * 证件号码 |             | 性别 | 女 ~ | 出生日期 | i 1 |
| * 手机号码 | 1           |    |     |      |     |
| 地址     | 合肥市高新区      |    |     |      |     |
| 备注     | 管理员         |    |     |      | 10  |
| 登录信息   |             |    |     |      |     |
| 用户角色   | 系统管理员 🗸 🗸 🗸 |    |     |      |     |
| * 登录账号 | admin       |    |     |      |     |
| 登录密码   |             |    |     |      |     |
|        |             |    |     |      |     |

取消 确定

◆ 删除:点击删除按钮,即可删除用户,删除的用户不可继续登录系统

- ◆ 启用:只有状态为启用的用户才可登录系统,状态为隐藏的用户不可登录系统包括 APP。
- ◆ 查看操作日志:可以查看对应账户登录系统的操作记录,包括操作的时间,操作的功能等,如下图:

| 序号 | <b>操作用户</b> | 操作时间                | IP地址      | 操作模块 | 操作记录     | 详细内容 |
|----|-------------|---------------------|-----------|------|----------|------|
| 1  | yanshi      | 2020/10/20 10:56:33 | 10.42.0.0 | 档案管理 | 查看一人一档   | 查看   |
| 2  | yanshi      | 2020/10/20 10:56:33 | 10.42.0.0 | 档案管理 | 查看人员活动轨迹 | 查看   |
| 3  | yanshi      | 2020/10/20 10:56:29 | 10.42.0.0 | 档案管理 | 查看住户档案   | 查看   |
| 4  | yanshi      | 2020/10/20 10:56:26 | 10.42.0.0 | 档案管理 | 查看住户档案   | 查看   |
| 5  | yanshi      | 2020/10/20 10:56:18 | 10.42.0.0 | 档案管理 | 查看人员活动轨迹 | 查看   |
| 6  | yanshi      | 2020/10/20 10:56:18 | 10.42.0.0 | 档案管理 | 查看一人一档   | 查看   |
| 7  | yanshi      | 2020/10/20 10:56:14 | 10.42.0.0 | 档案管理 | 查看住户档案   | 查看   |
| 8  | yanshi      | 2020/10/20 10:55:20 | 10.42.0.0 | 档案管理 | 查看住户档案   | 查看   |
| 9  | yanshi      | 2020/10/20 10:55:11 | 10.42.0.0 | 档案管理 | 查看人员活动轨迹 | 查看   |
| 10 | yanshi      | 2020/10/20 10:55:11 | 10.42.0.0 | 档案管理 | 查看一人一档   | 查看   |

## 2.8.2角色管理

通过打开导航栏"系统管理"模块下的"角色管理"菜单,打开"角色管理"页。本页面对系统 用户角色及相应菜单和操作权限进行设置。。

| 用色列表 新增用色 |       |     |                     |              |
|-----------|-------|-----|---------------------|--------------|
| 序号        | 角色名称  | 操作人 | 更新时间                | 操作           |
| 1         | 系統管理员 | 曾運员 | 2020/09/25 11:45:56 | 编辑 删除   设置权限 |
| 2         | 演示    | 曾理员 | 2020/10/14 16:14:11 | 编辑 删除   设置权限 |

(用户角色页)

### ◆ 添加:点击"新增角色"按钮,添加用户角色。

角色管理

| 角色管理<br>角色列表 新聞船色 |       |              |          |  |       |                 |            |
|-------------------|-------|--------------|----------|--|-------|-----------------|------------|
|                   |       | 新增角色         |          |  | ×     |                 |            |
| 序号                | 角色名称  | 角色名称         |          |  |       |                 | 操作         |
| 1                 | 系統管理员 | <b>班国区</b> 博 | 5459-452 |  |       | 11:45:56        | 编辑删除 设置权限  |
| 2                 | 演示    | PINADESC     | 191221+  |  |       | 16:14:11        | 编辑 删除 设置权限 |
|                   |       |              |          |  | 取満 命定 | 共2条 〈 1 〉 10祭/页 | → 前往 1 页   |

### (新增用户角色页)

设置角色名称以及所属区域,点击"确定"按钮提交信息。

◆ 修改:点击"编辑"按钮,编辑用户角色信息。

| 编辑角色 |                        |   |    | ×  |
|------|------------------------|---|----|----|
| 角色名称 | 系统管理员                  |   |    |    |
| 所属区域 | 测试区 / 社区2 / 华府骏<br>+ 1 | 8 |    |    |
|      |                        |   |    |    |
|      |                        |   | 取消 | 确定 |

- ◆ 删除:点击"删除"按钮,删除用户角色。
- ◆ 设置权限:设置用户登录系统可查看的功能菜单

## 2.8.3 操作日志

通过打开导航栏"系统管理"模块下的"操作日志"菜单,打开"操作日志"页。本页面对系统用户的操作日志进行展示。

| 操作日志       |               |                     |           |                            |             |      |
|------------|---------------|---------------------|-----------|----------------------------|-------------|------|
| 用户名称       | yanshi Q 操作模块 | 请选择 V IP地址          | 请输入用户搜索(  | 日 操作时间 <sup>①</sup> 开始日期 至 | 结束日期        |      |
| <b>6</b> 8 | 场作用之          | 4R./H-D+V-T         | Interiol  | 4R/++#1+                   | 気を注意        | 送细中中 |
| 19-2       | 3961 FH3/~    | 3961 EH 3 (F)       | 1P ASAL   | 3度11月9天代                   | 1941 FILCAR | 计相约会 |
| 1          | yanshi        | 2020/10/20 10:56:33 | 10.42.0.0 | 档案管理                       | 查看人员活动轨迹    | 查看   |
| 2          | yanshi        | 2020/10/20 10:56:33 | 10.42.0.0 | 档案管理                       | 查看一人一档      | 宣吾   |
| 3          | yanshi        | 2020/10/20 10:56:29 | 10.42.0.0 | 档案管理                       | 查看住户档案      | 출종   |
| 4          | yanshi        | 2020/10/20 10:56:26 | 10.42.0.0 | 档案管理                       | 查看住户档案      | 查看   |
| 5          | yanshi        | 2020/10/20 10:56:18 | 10.42.0.0 | 档案管理                       | 查看一人一档      | 출동   |
| 6          | yanshi        | 2020/10/20 10:56:18 | 10.42.0.0 | 档案管理                       | 查看人员活动轨迹    | 宣香   |
| 7          | yanshi        | 2020/10/20 10:56:14 | 10.42.0.0 | 档案管理                       | 查看住户档案      | 查春   |
| 8          | yanshi        | 2020/10/20 10:55:20 | 10.42.0.0 | 档案管理                       | 查看住户档案      | 宣吾   |
| 9          | yanshi        | 2020/10/20 10:55:11 | 10.42.0.0 | 档案管理                       | 查看人员活动轨迹    | 효종   |
| 10         | yanshi        | 2020/10/20 10:55:11 | 10.42.0.0 | 档案管理                       | 查看一人一档      | 宣吾   |

可查看用户的操作模块,操作时间, ip 地址等